#### Configuratie van verificatie en probleemoplossing voor bekabelde gasten in draadloze LAN-controller

Inhoud

#### Inleiding

Dit document beschrijft hoe u bekabelde gasttoegang in 9800 en IRCM met externe webverificatie kunt configureren, verifiëren en oplossen.

#### Voorwaarden

Vereisten

Cisco raadt kennis van de volgende onderwerpen aan:

9800 WLC

AireOS WLC

Mobiliteitstunnel

ISE

Er wordt aangenomen dat een mobiliteitstunnel tussen de twee WLC's tot stand is gebracht voordat de bekabelde gasttoegang wordt geconfigureerd.

Dit aspect valt buiten het bereik van dit configuratievoorbeeld. Raadpleeg voor uitgebreide instructies het bijgevoegde document <u>Configuration Mobility Topologies op 9800</u>

Gebruikte componenten

9800 WLC versie 17.12.1

5520 WLC versie 8.10.185.0

ISE-versie 3.1.0.518

De informatie in dit document is gebaseerd op de apparaten in een specifieke laboratoriumomgeving. Alle apparaten die in dit document worden beschreven, hadden een opgeschoonde (standaard)configuratie. Als uw netwerk live is, moet u zorgen dat u de potentiële impact van elke opdracht begrijpt.

### Configuratie van bekabelde gast op Catalyst 9800 verankerd aan een andere Catalyst 9800

Netwerkdiagram

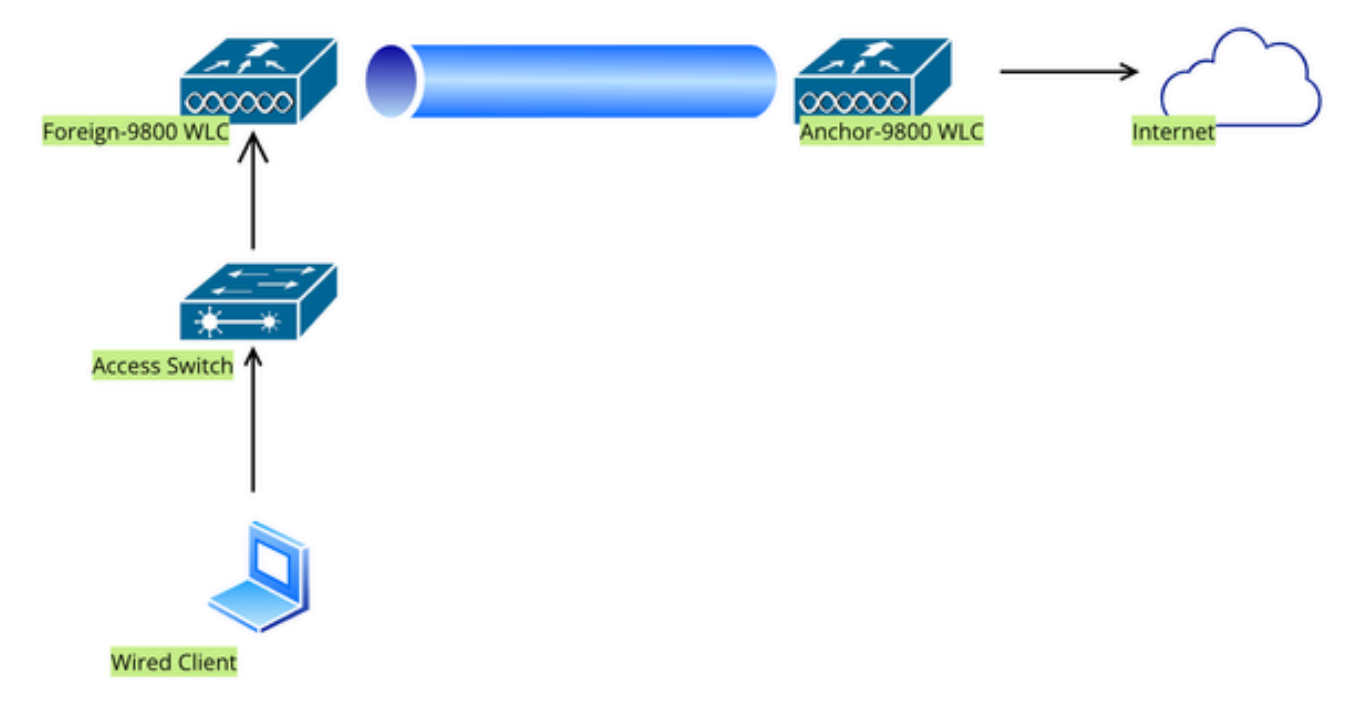

Netwerktopologie

#### Configuratie op Foreign 9800 WLC

Web Parameter map configureren

Stap 1: Navigeer naar Configuration > Security > Web Auth, selecteer Global, controleer het virtuele IP-adres van de controller en Trustpoint mapping en zorg ervoor dat het type is ingesteld op webauth.

| Conf                    | Configuration * > Security * > Web Auth Edit Web Auth Parameter 3 |                                                 |           |                                    |                    |  |  |  |
|-------------------------|-------------------------------------------------------------------|-------------------------------------------------|-----------|------------------------------------|--------------------|--|--|--|
| $+$ Add $\times$ Delete |                                                                   | General Advanced                                |           |                                    |                    |  |  |  |
|                         |                                                                   | Parameter-map Name                              | global    | Virtual IPv4 Address               | 192.0.2.1          |  |  |  |
|                         | Parameter Map Name                                                | Movimum LITTO connections                       | 100       | Toutopint                          | TD-self-signed-3   |  |  |  |
|                         | global                                                            | Maximum HTTP connections                        | 100       | Trustpoint                         | TF-Sell-Signed-S ¥ |  |  |  |
|                         | Web-Filter                                                        | Init-State Timeout(secs)                        | 120       | Virtual IPv4 Hostname              |                    |  |  |  |
| ₩ 4 1 ▷ ₩ 10 ▼          |                                                                   | Туре                                            | webauth v | Virtual IPv6 Address               | XIXIXIX            |  |  |  |
|                         |                                                                   | Captive Bypass Portal<br>Disable Success Window | 0         | Web Auth intercept HTTPs           |                    |  |  |  |
|                         |                                                                   |                                                 | D         | Enable HTTP server for Web<br>Auth |                    |  |  |  |
|                         |                                                                   | Disable Logout Window                           | 0         | Disable HTTP secure server         |                    |  |  |  |
|                         |                                                                   | Disable Cisco Logo                              | 0         | for Web Auth                       | 0                  |  |  |  |
|                         |                                                                   | Sleeping Client Status                          | 0         | Banner Configuration               |                    |  |  |  |
|                         |                                                                   | Sleeping Client Timeout (minutes)               | 720       | Banner Title                       |                    |  |  |  |
|                         |                                                                   |                                                 |           | Banner Type   None                 | O Banner Text      |  |  |  |

#### Globale parameterkaart

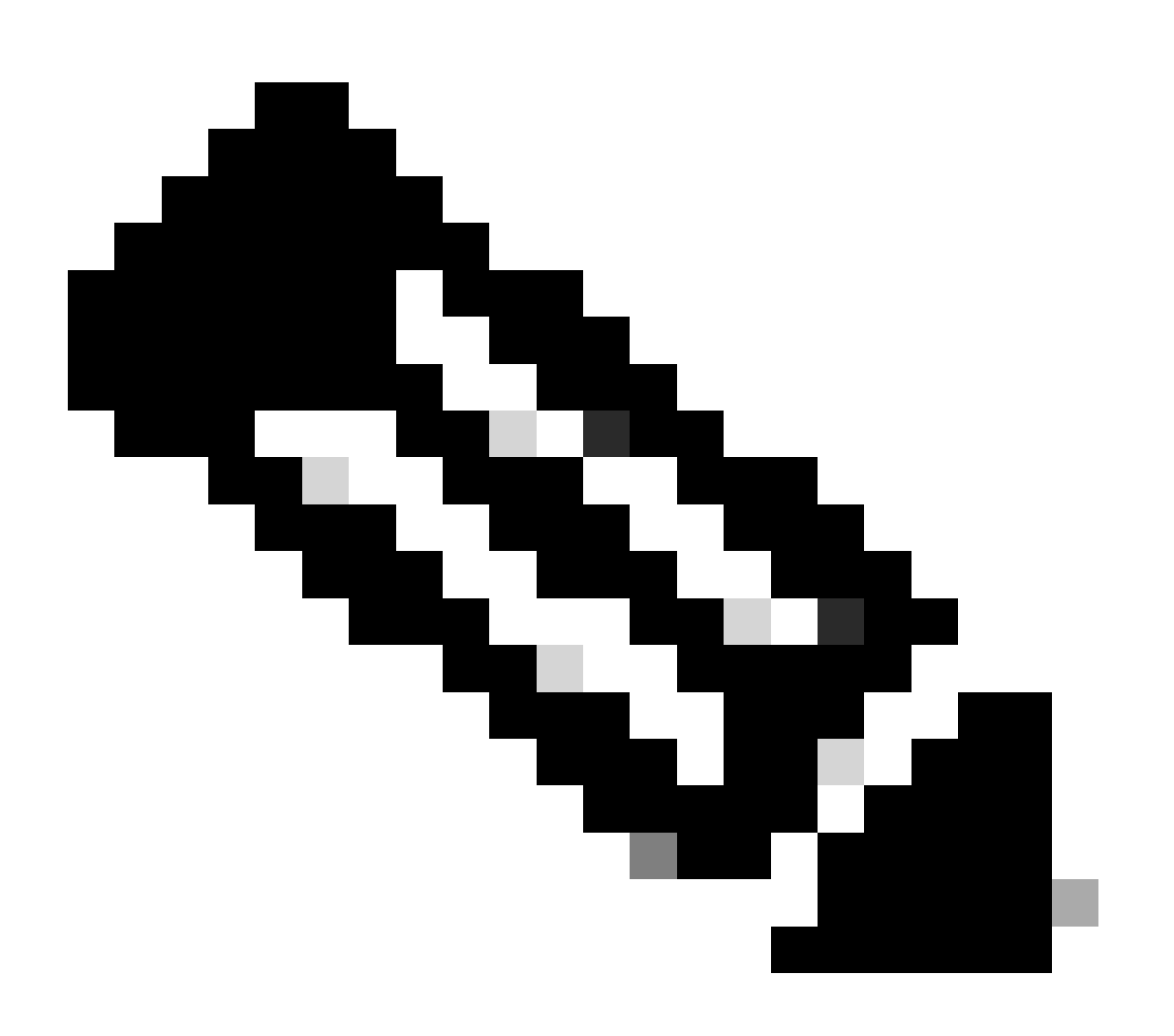

Opmerking: Web Auth intercept HTTP is een optionele instelling. Als HTTPS-omleiding vereist is, moet de optie Web Auth Intercept HTTPS zijn ingeschakeld. Deze configuratie wordt echter niet aanbevolen omdat deze het CPU-gebruik verhoogt.

Stap 2: Onder het tabblad Advanced moet u de externe URL van de webpagina configureren voor omleiding naar de client. Stel "Redirect URL for login" en "Redirect On-Failure" in; "Redirect On-Success" is optioneel. Na configuratie wordt een voorvertoning van de doorverwijzing van de URL weergegeven in het webautorisatieprofiel.

Redirect to external server

| General | Advanced |
|---------|----------|
|---------|----------|

Preview of the Redirect URL:

http://10.127.196.171/webauth/login.html?switch\_url=https://192.0.2.1/login.html&redirect=<website-name>

| Redirect URL for login                 | http://10.127.196.171/w |
|----------------------------------------|-------------------------|
| Redirect On-Success                    | http://10.127.196.171/w |
| Redirect On-Failure                    | http://10.127.196.171/w |
| Redirect Append for AP MAC Address     |                         |
| Redirect Append for Client MAC Address |                         |
| Redirect Append for WLAN SSID          |                         |
| Portal IPV4 Address                    | 10.127.196.171          |
| Portal IPV6 Address                    | X:X:X:X:X               |

Tabblad Geavanceerd

```
parameter-map type webauth global
type webauth
virtual-ip ipv4 192.0.2.1
redirect for-login http://10.127.196.171/webauth/login.html
redirect on-success http://10.127.196.171/webauth/logout.html
redirect on-failure http://10.127.196.171/webauth/failed.html
redirect portal ipv4 10.127.196.171
intercept-https-enable
trustpoint TP-self-signed-3915430211
webauth-http-enable
```

Opmerking: in dit scenario wordt de globale parameterkaart gebruikt. Zoals per vereiste een aangepaste web parameter map te configureren door Add en te selecteren, stel de omleiding URL onder het tabblad Advanced in. De instellingen voor Trustpoint en Virtual IP worden overgenomen van het globale profiel.

AAA-instellingen:

Stap 1: Een RADIUS-server maken:

Navigeer naar Configuratie > Beveiliging > AAA, klik op "Add" onder de sectie Server/Group en voer op de pagina "AAA Radius Server maken" de servernaam, IP-adres en gedeeld geheim in.

| Servers / Groups AAA Method List AAA Advanced     Create AAA Radius Server     Create AAA Radius Server     Name*   Server Address*   IPv4/IPv6/Hostname   CoA Server Key Type   Clear Text   PAC Key   Confirm CoA Server Key   Key*   Confirm CoA Server Key   Auth Port   1812   Acct Port   1813   Server Timeout (seconds)   1-1000   Retry Count                                                                                                    | Configuration * > Security * > AAA Show Me How 📀 |                     |                        |            |                 |  |  |  |  |
|----------------------------------------------------------------------------------------------------|--------------------------------------------------|---------------------|------------------------|------------|-----------------|--|--|--|--|
| Servers / Groups AAA Method Likt AAA Advanced     Add Coests     RADUUS Servers   Server Groups   Create AAA Radius Server     Name*     Server Address*     IPv4/IPv6/Hostname     CoA Server Key Type     Clear Text     PAC Key     CoA Server Key ①     Key* ②   Confirm Key*   Auth Port   1813   Server Timeout (seconds)   1-1000     Retry Count                                                                                                    | + AAA Wizard                                     | + AAA Wizard        |                        |            |                 |  |  |  |  |
| Add Dokets     RADUS   Servers Server Groups      Create AAA Radius Server     Name*   Server Address*   IPv4/IPv6/Hostname   PAC Key   CA Server Key (a)   CoA Server Key (b)   Confirm CoA Server Key   Key* (a)   Confirm Key*   Auth Port   1812   Act Port   1813   Server Timeout (seconds)   1-1000                                                                                                    | Servers / Groups AAA Method                      | d List AAA Advanced |                        |            |                 |  |  |  |  |
| RADUS       Servers       Server Groups         Create AAA Radius Server       X         Name*       Support for CoA ①       ENABLED ●         Server Address*       IPv4/IPv6/Hostname       CoA Server Key Type       Clear Text         PAC Key       CoA Server Key ①       Image: Coaf Server Key ②       Image: Coaf Server Key ③         Key Type       Clear Text       Confirm CoA Server Key ①       Image: Coaf Server Key ②         Key* ①       Automate Tester       Image: Coaf Server Key ③       Image: Coaf Server Key ③         Auth Port       1812       Automate Tester       Image: Coaf Server Timeout (seconds)         Server Timeout (seconds)       1-1000       Image: Coaf Server Timeout (seconds)       1-1000 | + Add × Delete                                   |                     |                        |            |                 |  |  |  |  |
| Create AAA Radius Server       ×         Name*       Support for CoA (a)       ENABLED (a)         Server Address*       IPV4/IPV6/Hostname       CoA Server Key Type       Clear Text         PAC Key       CoA Server Key (a)       CoA Server Key (b)       Clear Text         Key Type       Clear Text       CoA Server Key (c)       Confirm CoA Server Key         Key* (c)       Clear Text       Confirm CoA Server Key       Confirm CoA Server Key         Auth Port       1812       Automate Tester       Confirm CoA Server Timeout (seconds)         Server Timeout (seconds)       1-1000       Keyr Count       0-100                                                                                                    | RADIUS                                           | Server Groups       |                        |            |                 |  |  |  |  |
| Name* Support for CoA (a) ENABLED   Server Address* IPV4/IPV6/Hostname CoA Server Key Type   PAC Key Clear Text CoA Server Key (a)   PAC Key Clear Text Confirm CoA Server Key   Key Type Clear Text Confirm CoA Server Key   Key* (a) Automate Tester   Auth Port 1812   Acct Port 1813   Server Timeout (seconds) 1-1000   Retry Count 0-100                                                                                                    | Create AAA Radius Server                         |                     |                        |            | ×               |  |  |  |  |
| Server Address*IPv4/IPv6/HostnameCoA Server Key TypeClear TextPAC Key••CoA Server Key ••Key TypeClear Text•Confirm CoA Server Key•Key* •••••Automate Tester•••Auth Port1812•••Acct Port1813•••Server Timeout (seconds)1-1000•••Retry Count0-100•••                                                                                                    | Name*                                            |                     | Support for CoA (i)    | ENABLED    |                 |  |  |  |  |
| PAC Key CoA Server Key ()   Key Type Clear Text   Confirm CoA Server Key   Key* ()   Confirm Key*   Automate Tester     Auth Port   1812   Acct Port   1813   Server Timeout (seconds)   1-1000   Retry Count   0-100                                                                                                    | Server Address*                                  | IPv4/IPv6/Hostname  | CoA Server Key Type    | Clear Text |                 |  |  |  |  |
| Key TypeClear TextConfirm CoA Server KeyKey* ①Confirm Key*Auth Port1812Acct Port1813Server Timeout (seconds)1-1000Retry Count0-100                                                                                                    | PAC Key                                          | 0                   | CoA Server Key (i)     |            |                 |  |  |  |  |
| Key* (i)Automate TesterConfirm Key*Image: Confirm Key*Auth Port1812Acct Port1813Server Timeout (seconds)1-1000Retry Count0-100                                                                                                    | Кеу Туре                                         | Clear Text          | Confirm CoA Server Key |            |                 |  |  |  |  |
| Confirm Key*Auth Port1812Acct Port1813Server Timeout (seconds)1-1000Retry Count0-100                                                                                                    | Key* (i)                                         |                     | Automate Tester        | 0          |                 |  |  |  |  |
| Auth Port1812Acct Port1813Server Timeout (seconds)1-1000Retry Count0-100                                                                                                    | Confirm Key*                                     |                     |                        |            |                 |  |  |  |  |
| Acct Port     1813       Server Timeout (seconds)     1-1000       Retry Count     0-100                                                                                                    | Auth Port                                        | 1812                |                        |            |                 |  |  |  |  |
| Server Timeout (seconds)     1-1000       Retry Count     0-100                                                                                                    | Acct Port                                        | 1813                |                        |            |                 |  |  |  |  |
| Retry Count 0-100                                                                                                    | Server Timeout (seconds)                         | 1-1000              |                        |            |                 |  |  |  |  |
|                                                                                                    | Retry Count                                      | 0-100               |                        |            |                 |  |  |  |  |
| Cancel                                                                                                    | Cancel                                           |                     |                        |            | Apply to Device |  |  |  |  |

Radius-serverconfiguratie

Stap 2: Een RADIUS-servergroep maken:

Selecteer "Add" onder de sectie Servergroepen om een servergroep te definiëren en de servers in te schakelen die moeten worden opgenomen in de groepsconfiguratie.

| Configuration - > Security - > AAA Show Me How |                          |                                |  |  |  |  |  |  |
|------------------------------------------------|--------------------------|--------------------------------|--|--|--|--|--|--|
| + AAA W                                        | + AAA Wizard             |                                |  |  |  |  |  |  |
| Servers / G                                    | AAA Method List          | AAA Advanced                   |  |  |  |  |  |  |
| + Add                                          | d × Delete               |                                |  |  |  |  |  |  |
| RADIUS                                         | Servers                  | Server Groups                  |  |  |  |  |  |  |
| TACAC                                          | Create AAA Radius Server | Group                          |  |  |  |  |  |  |
| LDAP                                           | Name*                    | ISE-Group (I) Name is required |  |  |  |  |  |  |
|                                                | Group Type               | RADIUS                         |  |  |  |  |  |  |
|                                                | MAC-Delimiter            | none 🔻                         |  |  |  |  |  |  |
|                                                | MAC-Filtering            | none 🔻                         |  |  |  |  |  |  |
|                                                | Dead-Time (mins)         | 5                              |  |  |  |  |  |  |
|                                                | Load Balance             | DISABLED                       |  |  |  |  |  |  |
|                                                | Source Interface VLAN ID | 2074 🗸 🗸                       |  |  |  |  |  |  |
|                                                | Available Servers        | Assigned Servers               |  |  |  |  |  |  |
|                                                |                          | ISE-Auth     Ā                 |  |  |  |  |  |  |

Radius-servergroep

server name ISE-Auth ip radius source-interface Vlan2074 deadtime 5

Stap 3: AAA-methodelijst configureren:

Navigeer naar het tabblad Lijst AAA-methode, selecteer Toevoegen onder Verificatie, definieer een naam voor de methodelijst met Type als "login" en Groepstype als "Groep" en geef de geconfigureerde verificatieservergroep in kaart onder de sectie Toegewezen servergroep.

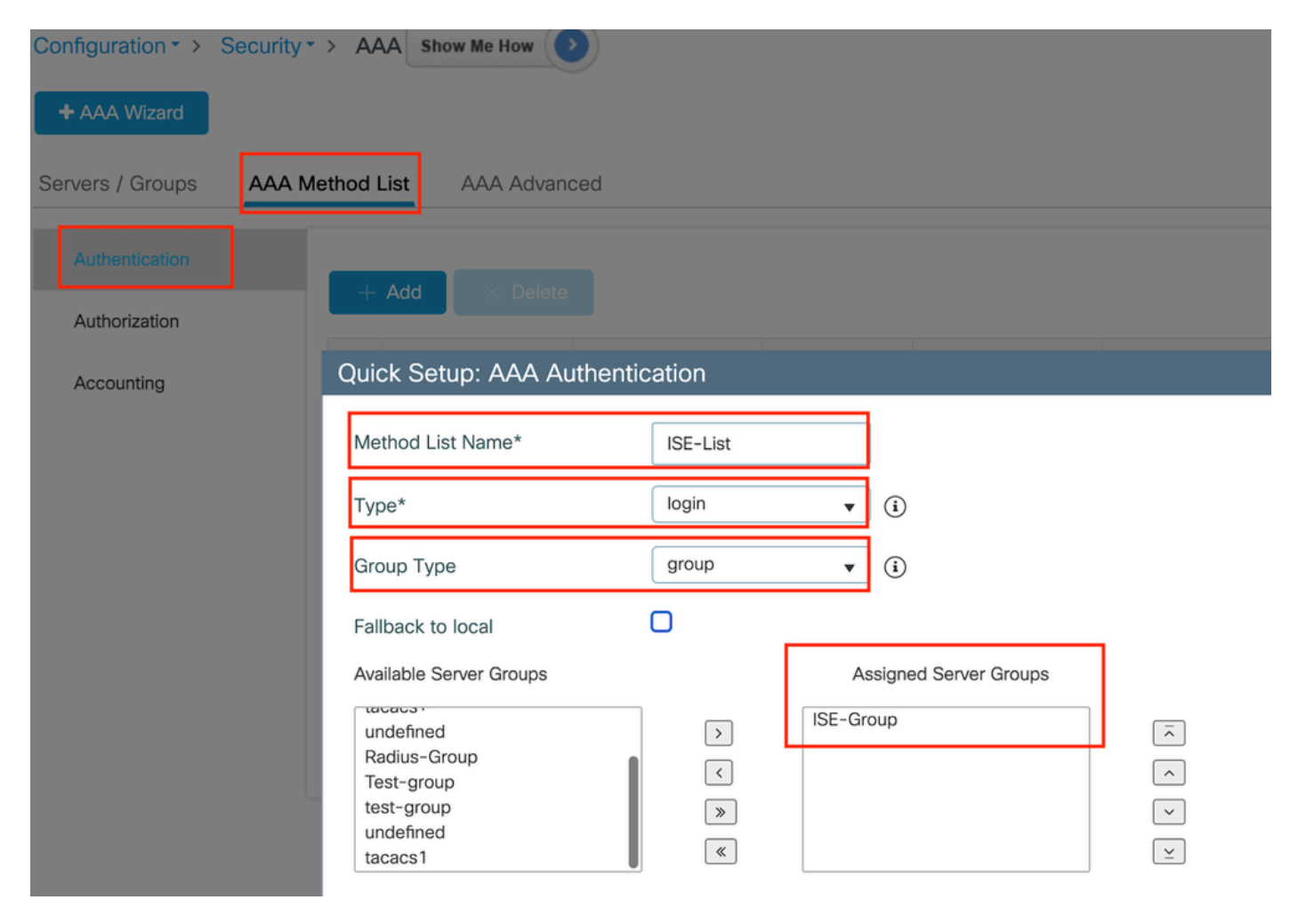

Lijst met verificatiemethoden

#### CLI-configuratie

aaa authentication login ISE-List group ISE-Group

#### Beleidsprofiel configureren

Stap 1: Navigeer naar Configuratie > Tags & profielen > Beleid, geef uw nieuwe profiel een naam op het tabblad Algemeen en schakel het in via de statusschakelaar.

| Configuration - Tags & Profiles - Policy |                             |                                      |                    |                                    |                                 |  |  |
|------------------------------------------|-----------------------------|--------------------------------------|--------------------|------------------------------------|---------------------------------|--|--|
|                                          | + Add × Delete Clone        |                                      |                    |                                    |                                 |  |  |
| Ac                                       | dd Policy Profile           |                                      |                    |                                    |                                 |  |  |
|                                          | Disabling a Policy or o     | configuring it in 'Enabled' state, w | vill result in los | s of connectivity for clients asso | ciated with this Policy profile |  |  |
| Ge                                       | eneral Access Policies      | QOS and AVC Mobility                 | Advand             | ced                                |                                 |  |  |
|                                          | Name*                       | GuestLANPolicy                       |                    | WLAN Switching Policy              |                                 |  |  |
|                                          | Description                 | Enter Description                    |                    | Central Switching                  | ENABLED                         |  |  |
|                                          | Status                      |                                      |                    | Central Authentication             | ENABLED                         |  |  |
|                                          | Passive Client              | DISABLED                             |                    | Central DHCP                       | ENABLED                         |  |  |
|                                          | IP MAC Binding              | ENABLED                              |                    | Flex NAT/PAT                       | DISABLED                        |  |  |
|                                          | Encrypted Traffic Analytics | DISABLED                             |                    |                                    |                                 |  |  |
|                                          | CTS Policy                  |                                      |                    |                                    |                                 |  |  |
|                                          | Inline Tagging              | 0                                    |                    |                                    |                                 |  |  |
|                                          | SGACL Enforcement           | 0                                    |                    |                                    |                                 |  |  |
|                                          | Default SGT                 | 2-65519                              |                    |                                    |                                 |  |  |

Beleidsprofiel

Stap 2: Onder het tabblad Toegangsbeleid, wijs een willekeurig VLAN toe als VLAN-toewijzing is voltooid op de ankercontroller. In dit voorbeeld wordt VLAN 1 geconfigureerd

| General                  | Access Policies       | QOS and AVC | Mobility        | Advanced |             |                  |   |   |
|--------------------------|-----------------------|-------------|-----------------|----------|-------------|------------------|---|---|
| RADIUS F                 | Profiling             | D           |                 |          | WLAN ACL    |                  |   |   |
| HTTP TLV                 | / Caching             |             |                 |          | IPv4 ACL    | Search or Select | • |   |
| DHCP TL                  | V Caching             | D           |                 |          | IPv6 ACL    | Search or Select | • |   |
| WLAN L                   | ocal Profiling        |             |                 |          | URL Filters |                  | í |   |
| Global Sta<br>Classifica | ate of Device<br>tion | Disabled    | i               |          |             |                  |   |   |
| Local Sub                | oscriber Policy Name  | Search      | or Select       | ▼ 2      | Pre Auth    | Search or Select | • | 2 |
|                          |                       |             |                 |          | Post Auth   | Search or Select | • |   |
| VLAN                     |                       |             |                 |          |             |                  |   |   |
| VLAN/VL                  | AN Group              | 1           |                 | ▼ (i     |             |                  |   |   |
| Multicast                | VLAN                  | Enter M     | /lulticast VLAN |          |             |                  |   |   |

Tabblad Toegangsbeleid

Stap 3:Onder het tabblad Mobiliteit schakelen u de ankercontroller om naar Primair (1) en configureert u naar keuze secundaire en tertiaire mobiliteitstunnels voor redundantievereisten

| General    | Access Policies              | QOS and AVC         | Mobility        | Advanced |
|------------|------------------------------|---------------------|-----------------|----------|
| Mobility   | Anchors                      |                     |                 |          |
| Export Ar  | nchor                        | D                   |                 |          |
| Static IP  | Mobility                     | DISABLE             | D               |          |
| Adding Mob | nility Anchors will cause to | he enabled WLANs to | momentarily dis | isable   |

and may result in loss of connectivity for some clients.

Drag and Drop/double click/click on the arrow to add/remove Anchors

# Available (3) Selected (1) Anchor IP Anchor IP Inchor IP Anchor IP Inchor IP Inchor IP

Mobiliteitskaart

```
wireless profile policy GuestLANPolicy
mobility anchor 10.76.118.70 priority 1
no shutdown
```

#### Gast LAN-profiel configureren

Stap 1: Navigeer naar Configuration > Wireless > Guest LAN, selecteer Add, configureer een unieke profielnaam, schakel bekabeld VLAN in, voer de VLAN-id in voor bekabelde gastgebruikers en schakel de profielstatus in op Enabled.

| General | Security |               |                          |        |
|---------|----------|---------------|--------------------------|--------|
| Profile | Name*    | Guest-Profile | Client Association Limit | 2000   |
| Guest   | LAN ID*  | 1             | Wired VLAN Status        | ENABLE |
| mDNS    | Mode     | Bridging •    | Wired VLAN ID*           | 2024   |
| Status  | [        | ENABLE        |                          |        |

LAN-profiel voor gasten

Stap 2: Onder het tabblad Beveiliging, Web Auth inschakelen, de Web Auth parameterkaart toewijzen en de Radius-server selecteren uit de vervolgkeuzelijst Verificatie.

#### dit Guest LAN Profile

| General  | Security |  |
|----------|----------|--|
|          |          |  |
|          |          |  |
| Laver3   |          |  |
| Layero   |          |  |
|          |          |  |
|          |          |  |
| Mab Auth |          |  |

| Web Auth               | ENABLE   |   |
|------------------------|----------|---|
| Web Auth Parameter Map | global   | • |
| Authentication List    | ISE-List | • |

Tabblad Beveiliging gastnetwerk

CLI-configuratie

```
guest-lan profile-name Guest-Profile 1 wired-vlan 2024
security web-auth authentication-list ISE-List
security web-auth parameter-map global
```

#### KAART VAN HET GASTLAN

Navigeer naar Configuratie > Draadloos > Gastnetwerk.

Selecteer onder de sectie Guest LAN MAP Configuration Add and map the Policy profile and Guest LAN profile

#### Guest LAN Map Configuration

| + Add Map X Delete Map                 |                      |              |                |        |
|----------------------------------------|----------------------|--------------|----------------|--------|
| Guest LAN Map : GuestMap               |                      |              |                |        |
|                                        | -                    |              |                |        |
| Guest LAN Profile Name Y No records av | Policy Name          | Profile Name | Guest-Profile  |        |
| I I I III III IIII IIII IIIIIIIIIIIII  | age 0 - 0 of 0 items | Policy Name  | GuestLANPolicy |        |
|                                        |                      | ✓ Save       |                | Cancel |

#### KAART VAN HET GASTLAN

#### CLI-configuratie

```
wireless guest-lan map GuestMap
guest-lan Guest-Profile policy GuestLANPolicy
```

#### Configuratie op Anker 9800 WLC

#### Web Parameter map configureren

Stap 1: Navigeer naar Configuration > Security > Web Auth, selecteer Global, controleer het virtuele IP-adres van de controller en Trustpoint mapping en zorg ervoor dat het type is ingesteld op webauth.

| Conf           | guration             | Edit Web Auth Parameter           |                  |                                    | c c c c c c c c c c c c c c c c c c c |  |  |  |
|----------------|----------------------|-----------------------------------|------------------|------------------------------------|---------------------------------------|--|--|--|
| + Add × Delete |                      | General Advanced                  | General Advanced |                                    |                                       |  |  |  |
|                |                      | Parameter-map Name                | global           | Virtual IPv4 Address               | 192.0.2.1                             |  |  |  |
| 0              | Parameter Map Name   | Maximum HTTP connections          | 100              | Trustpoint                         | TP-self-signed-3 👻                    |  |  |  |
|                | giobai<br>Web-Eilter |                                   |                  |                                    |                                       |  |  |  |
| U              |                      | Init-State Timeout(secs)          | 120              | Virtual IPv4 Hostname              |                                       |  |  |  |
| 14             |                      | Туре                              | webauth          | Virtual IPv6 Address               | XIXIXIXIX                             |  |  |  |
|                |                      | Captive Bypass Portal             | 0                | Web Auth intercept HTTPs           |                                       |  |  |  |
|                |                      | Disable Success Window            | 0                | Enable HTTP server for Web<br>Auth |                                       |  |  |  |
|                |                      | Disable Logout Window             | 0                | Disable HTTP secure server         |                                       |  |  |  |
|                |                      | Disable Cisco Logo                | 0                | for Web Auth                       | _                                     |  |  |  |
|                |                      | Sleeping Client Status            | 0                | Banner Configuration               |                                       |  |  |  |
|                |                      | Sleeping Client Timeout (minutes) | 720              | Banner Title                       |                                       |  |  |  |
|                |                      |                                   |                  | Banner Type   None                 | O Banner Text                         |  |  |  |

Stap 2: Onder het tabblad Advanced moet u de externe URL van de webpagina configureren voor omleiding naar de client. Stel "Redirect URL for login" en "Redirect On-Failure" in; "Redirect On-Success" is optioneel.

Na configuratie wordt een voorvertoning van de doorverwijzing van de URL weergegeven in het webautorisatieprofiel.

| General | Advanced                                                                                                    |
|---------|----------------------------------------------------------------------------------------------------|
|         | Preview of the Redirect URL:                                                                                             |
|         | http://10.127.196.171/webauth/login.html?switch_url=https://192.0.2.1/login.html&redirect= <website-name></website-name> |

#### 

Tabblad Geavanceerd

#### CLI-configuratie

parameter-map type webauth global type webauth virtual-ip ipv4 192.0.2.1 redirect for-login http://10.127.196.171/webauth/login.html redirect on-success http://10.127.196.171/webauth/logout.html redirect on-failure http://10.127.196.171/webauth/failed.html redirect portal ipv4 10.127.196.171 intercept-https-enable. trustpoint TP-self-signed-3915430211 webauth-http-enable AAA-instellingen:

Stap 1: Een RADIUS-server maken:

Navigeer naar Configuratie > Beveiliging > AAA, klik op Add onder de sectie Server/Group en voer op de pagina "AAA Radius Server maken" de servernaam, het IP-adres en het gedeelde geheim in.

| Configuration * > Security * > / | AAA Show Me How     |                        |                 |  |  |  |  |  |
|----------------------------------|---------------------|------------------------|-----------------|--|--|--|--|--|
| + AAA Wizard                     |                     |                        |                 |  |  |  |  |  |
| Servers / Groups AAA Metho       | d List AAA Advanced |                        |                 |  |  |  |  |  |
| + Add X Delete                   |                     |                        |                 |  |  |  |  |  |
| RADIUS                           | rvers Server Groups |                        |                 |  |  |  |  |  |
| Create AAA Radius Server         |                     |                        | ×               |  |  |  |  |  |
| Name*                            |                     | Support for CoA (i)    |                 |  |  |  |  |  |
| Server Address*                  | IPv4/IPv6/Hostname  | CoA Server Key Type    | Clear Text 🔻    |  |  |  |  |  |
| PAC Key                          | 0                   | CoA Server Key (i)     |                 |  |  |  |  |  |
| Кеу Туре                         | Clear Text          | Confirm CoA Server Key |                 |  |  |  |  |  |
| Key* (i)                         |                     | Automate Tester        | 0               |  |  |  |  |  |
| Confirm Key*                     |                     |                        |                 |  |  |  |  |  |
| Auth Port                        | 1812                |                        |                 |  |  |  |  |  |
| Acct Port                        | 1813                |                        |                 |  |  |  |  |  |
| Server Timeout (seconds)         | 1-1000              |                        |                 |  |  |  |  |  |
| Retry Count                      | 0-100               |                        |                 |  |  |  |  |  |
| Cancel                           |                     |                        | Apply to Device |  |  |  |  |  |

Radius-serverconfiguratie

#### CLI-configuratie

```
radius server ISE-Auth
address ipv4 10.197.224.122 auth-port 1812 acct-port 1813
key *****
server name ISE-Auth
```

Stap 2: Een RADIUS-servergroep maken:

Selecteer Add onder de sectie Servergroepen om een servergroep te definiëren en de servers om te schakelen die moeten worden opgenomen in de groepsconfiguratie.

| Name*                                                                                                    | ISE-Group        |
|----------------------------------------------------------------------------------------------------|------------------|
| Group Type                                                                                                    | RADIUS           |
| MAC-Delimiter                                                                                                  | none 🔻           |
| MAC-Filtering                                                                                                  | none 🔻           |
| Dead-Time (mins)                                                                                               | 5                |
| Load Balance                                                                                                   | DISABLED         |
| Source Interface VLAN ID                                                                                       | 2081 🔻 💈         |
| Available Servers                                                                                              | Assigned Servers |
|                                                                                                    | > ISE-Auth       |
| Vak Ankerstraal                                                                                                |                  |
| CLI-configuratie                                                                                               |                  |
| aaa group server radius ISE-Group<br>server name ISE-Auth<br>ip radius source-interface Vlan2081<br>deadtime 5 |                  |

Stap 3: AAA-methodelijst configureren:

Navigeer naar het tabblad AAA-methodelijst, selecteer Add onder Verificatie, definieer een methodelijstnaam met Type als "login" en Groepstype als "Groep" en geef de geconfigureerde verificatieservergroep in kaart onder het vak Toegewezen servergroep.

| Configuration - > Secu |                                                                                                    |
|------------------------|----------------------------------------------------------------------------------------------------|
| + AAA Wizard           |                                                                                                    |
| Servers / Groups       | A Method List AAA Advanced                                                                                                    |
| Authentication         |                                                                                                    |
| Authorization          |                                                                                                    |
| Accounting             | Quick Setup: AAA Authentication                                                                                                    |
|                        | Method List Name* ISE-List                                                                                                    |
|                        | Type* login v (i)                                                                                                    |
|                        | Group Type group 🔻 i                                                                                                    |
|                        | Fallback to local                                                                                                    |
|                        | Available Server Groups Assigned Server Groups                                                                                                    |
|                        | undefined       >       ISE-Group       ~         Radius-Group         ^         Test-group            test-group       >           undefined            tacacs1 |

Lijst met verificatiemethoden

#### CLI-configuratie

aaa authentication login ISE-List group ISE-Group

#### Beleidsprofiel configureren

Stap 1: Navigeer naar Configuration > Tag & Profiles > Policy, configureer het beleidsprofiel met dezelfde naam als op de buitenlandse controller en schakel het profiel in.

| Ge | neral Access Policies       | QOS and AVC Mo    | obility Advance | ed                     |          |
|----|-----------------------------|-------------------|-----------------|------------------------|----------|
|    | Name*                       | GuestLANPolicy    |                 | WLAN Switching Policy  |          |
|    | Description                 | Enter Description |                 | Central Switching      | ENABLED  |
|    | Status                      | ENABLED           |                 | Central Authentication | ENABLED  |
|    | Passive Client              | DISABLED          |                 | Central DHCP           | ENABLED  |
|    | IP MAC Binding              |                   |                 | Flex NAT/PAT           | DISABLED |
|    | Encrypted Traffic Analytics | DISABLED          |                 |                        |          |
|    | CTS Policy                  |                   |                 |                        |          |
|    | Inline Tagging              | 0                 |                 |                        |          |
|    | SGACL Enforcement           | 0                 |                 |                        |          |
|    | Default SGT                 | 2-65519           |                 |                        |          |

Ankerbeleidsprofiel

Stap 2: Onder het Toegangsbeleid brengt u het bekabelde client-VLAN in kaart vanuit de vervolgkeuzelijst

| General                     | Access Policies    | QOS and AVC | Mobility    | Advance |
|-----------------------------|--------------------|-------------|-------------|---------|
| RADIUS Pr                   | ofiling            |             |             |         |
| HTTP TLV                    | Caching            |             |             |         |
| DHCP TLV                    | Caching            |             |             |         |
| WLAN Lo                     | cal Profiling      |             |             |         |
| Global Stat<br>Classificati | e of Device<br>on  | Disabled    | i           |         |
| Local Subs                  | criber Policy Name | Search      | n or Select | ▼ 2     |
| VLAN                        |                    |             |             |         |
| VLAN/VLA                    | N Group            | VLAN2       | 2024        | • i     |

Tabblad Toegangsbeleid

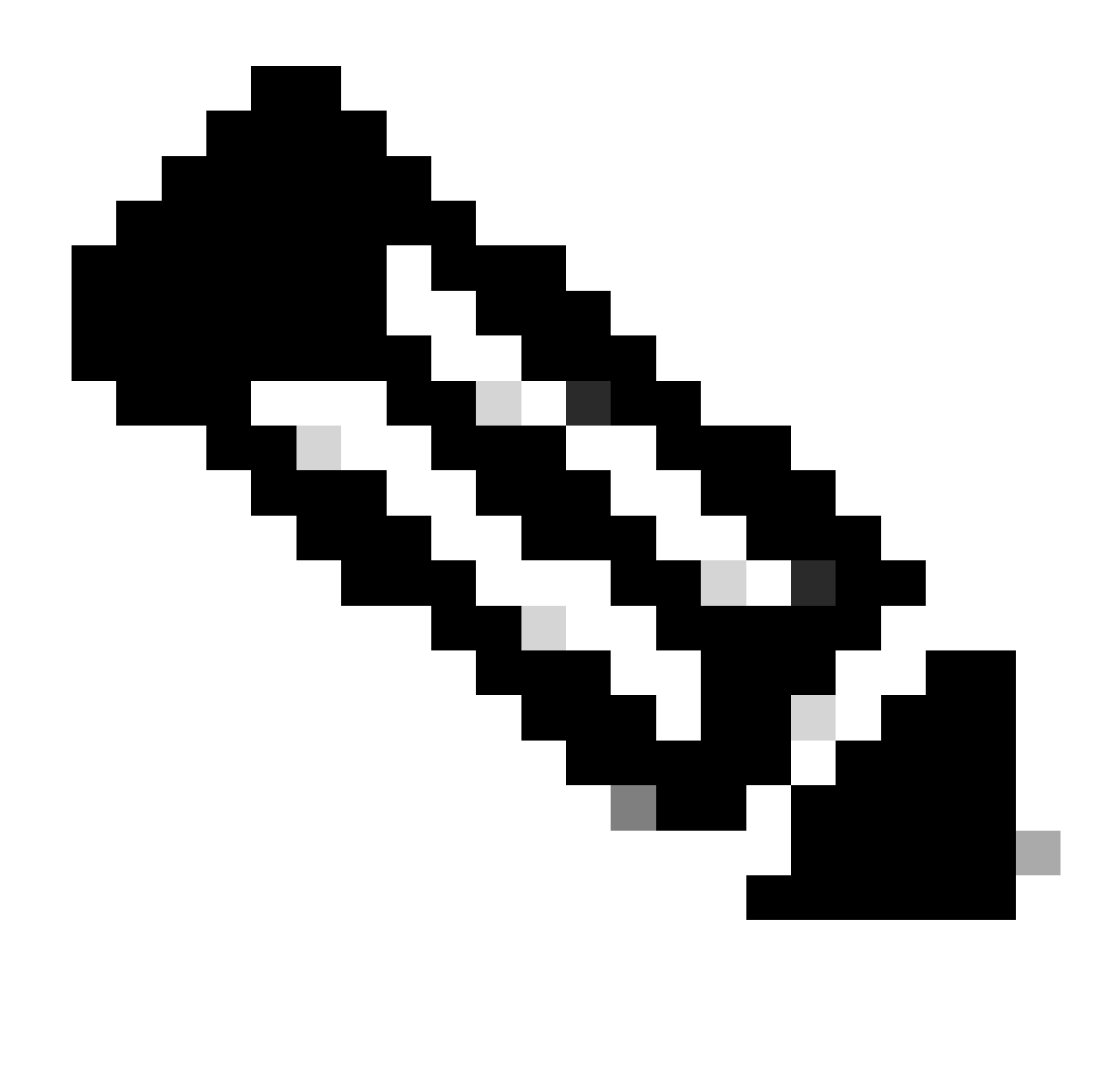

Opmerking: de configuratie van het beleidsprofiel moet overeenkomen op de controllers voor het buitenland en het anker, behalve op het VLAN.

Stap 3: Onder het tabblad Mobiliteit vinkt u het aankruisvakje Exportanker aan.

| General   | Access Policies | QOS and AVC | Mobility | Advanced |
|-----------|-----------------|-------------|----------|----------|
| Mobility  | / Anchors       |             |          |          |
| Export A  | nchor           |             |          |          |
| Static IP | Mobility        | DISABLE     | D        |          |

Adding Mobility Anchors will cause the enabled WLANs to momentarily disable and may result in loss of connectivity for some clients.

Drag and Drop/double click/click on the arrow to add/remove Anchors

| Available (2) | Selected (0) |     |
|---------------|--------------|-----|
| Anchor IP     | Anchor IP    | And |

Anker exporteren

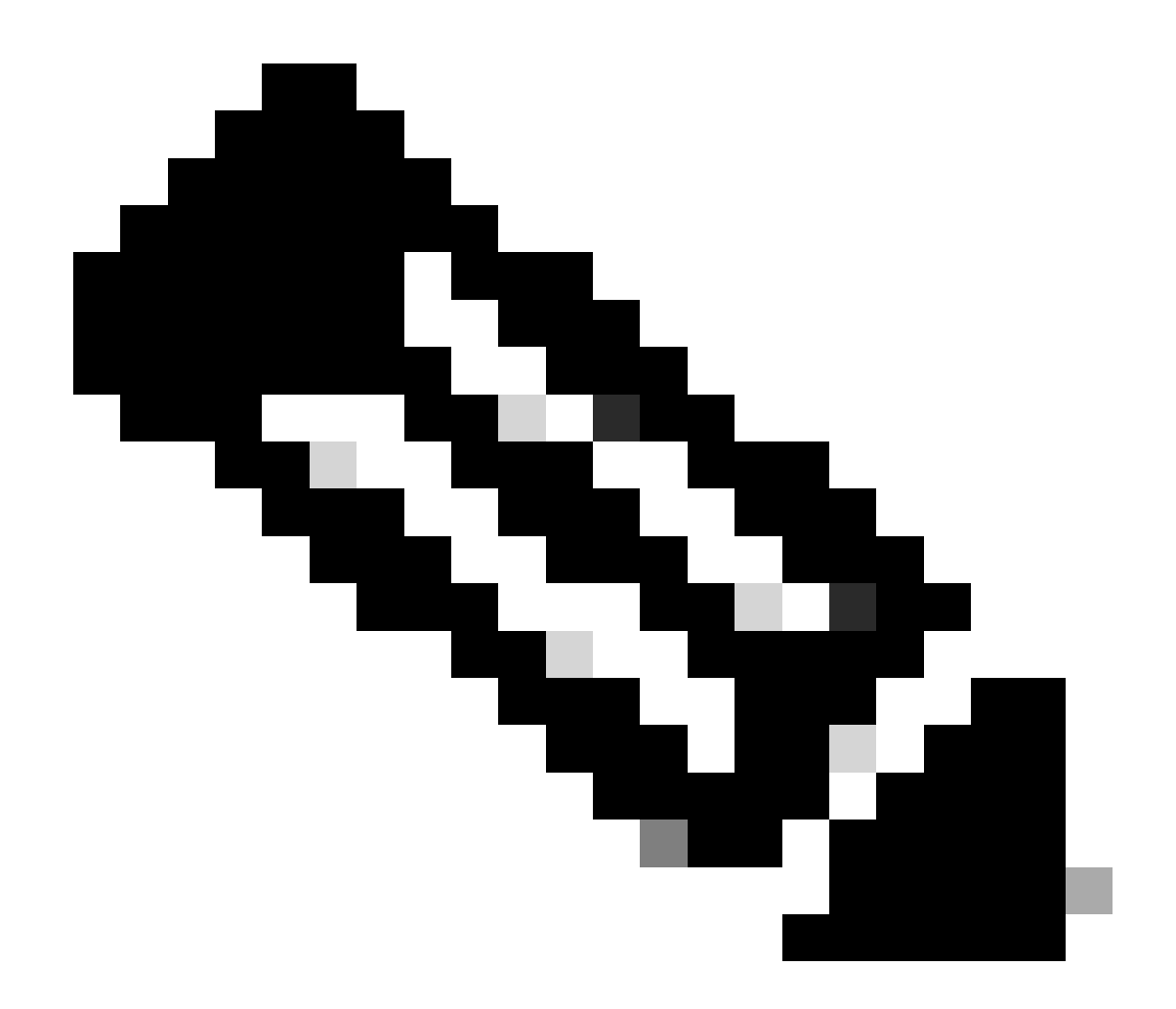

Opmerking: met deze configuratie wordt de 9800 draadloze LAN-controller (WLC) aangewezen als het anker WLC voor elk WLAN dat aan het opgegeven beleidsprofiel is gekoppeld. Wanneer een buitenlandse 9800 WLC clients omleidt naar het anker WLC, biedt het details over het WLAN en het beleidsprofiel dat aan de client is toegewezen. Dit stelt de anker WLC in staat om het juiste lokale beleidsprofiel toe te passen op basis van de ontvangen informatie.

CLI-configuratie

wireless profile policy GuestLANPolicy mobility anchor vlan VLAN2024 no shutdown

Gast LAN-profiel configureren

Stap 1: Navigeer naar Configuration > Wireless > Guest LAN en selecteer vervolgens Add om het Guest LAN-profiel te maken en te configureren. Zorg ervoor dat de profielnaam overeenkomt met die van de buitenlandse controller. Merk op dat bekabeld VLAN moet worden uitgeschakeld op de ankercontroller.

| Configuration -> Wireless -> Guest LAN  Guest LAN Configuration |                 |               |                               |  |  |  |
|-----------------------------------------------------------------|-----------------|---------------|-------------------------------|--|--|--|
| + Add                                                           | X Delete        | ile           |                               |  |  |  |
| Ge                                                              | eneral Security |               |                               |  |  |  |
|                                                                 | Profile Name*   | Guest-Profile | Client Association Limit 2000 |  |  |  |
|                                                                 | Guest LAN ID*   | 1             | Wired VLAN Status DISABLE     |  |  |  |
| G                                                               | mDNS Mode       | Bridging •    |                               |  |  |  |
| + /                                                             | Status          |               |                               |  |  |  |
|                                                                 |                 |               |                               |  |  |  |

LAN-profiel voor gasten

Stap 2: In de beveiligingsinstellingen, Web Auth inschakelen en vervolgens configureren van de Web Auth parameter map en de Verificatielijst.

# General Security Layer3 Web Auth Web Auth Parameter Map global

Authentication List

global <br/>
<br/>
ISE-List <br/>
<br/>

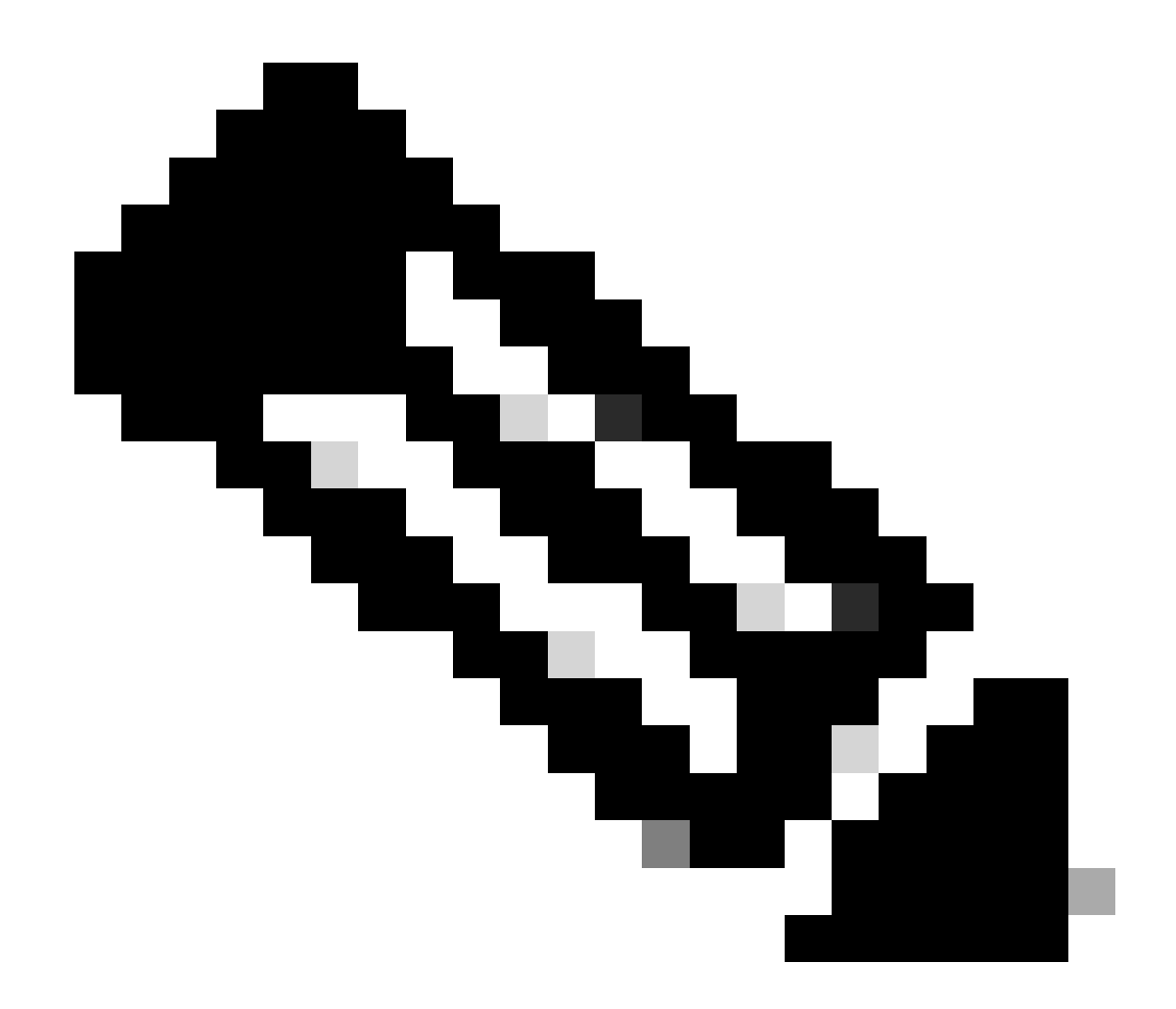

Opmerking: de profielconfiguratie van het gastnetwerk moet identiek zijn tussen de controllers voor het buitenland en voor het anker, behalve voor de status van het bekabelde VLAN

CLI-configuratie

```
guest-lan profile-name Guest-Profile 1
security web-auth authentication-list ISE-List
security web-auth parameter-map global
```

#### KAART VAN HET GASTLAN

Stap 1: Navigeer naar Configuration > Wireless > Guest LAN. In de sectie van de configuratie van de Kaart van de Gast LAN, selecteer Add en breng het Profiel van het Beleid aan het LAN van de Gast in kaart profiel.

#### Guest LAN Map Configuration

| +     | Add Map X Delete M     | ар           |                 |         |              |                |        |
|-------|------------------------|--------------|-----------------|---------|--------------|----------------|--------|
| Guest | Add × Delete           |              |                 |         |              |                |        |
|       | Guest LAN Profile Name | ▼<br>ords av | Policy Name     | Υ 4     | Profile Name | Guest-Profile  |        |
| [4]   | In terms               | s per p      | oage 0 - 0 of 0 | ) items | Policy Name  | GuestLANPolicy |        |
|       |                        |              |                 |         | ✓ Save       |                | Cancel |

KAART VAN HET GASTLAN

wireless guest-lan map GuestMap guest-lan Guest-Profile policy GuestLANPolicy

Configuratie van bekabelde gast op Catalyst 9800 verankerd aan AireOS 5520 controller

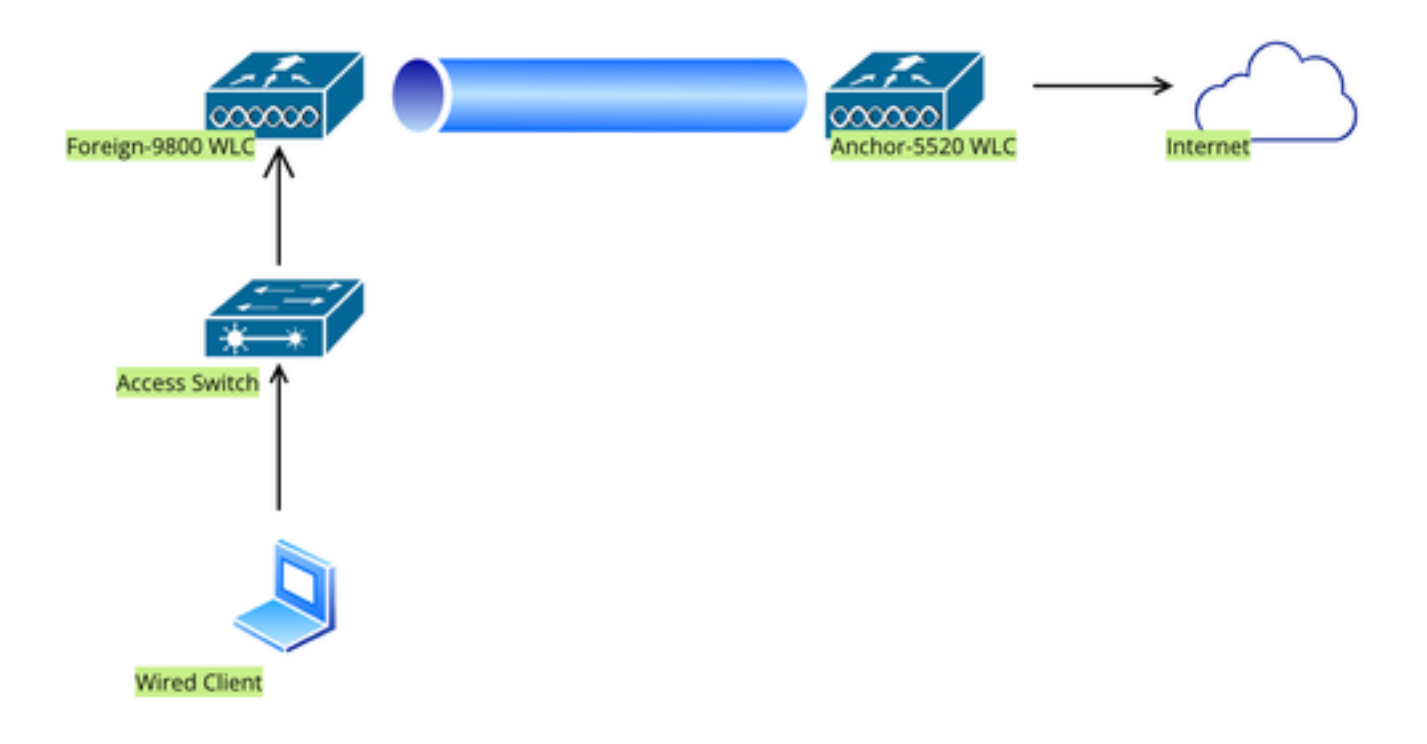

Netwerktopologie

#### Configuratie op Foreign 9800 WLC

#### Web Parameter map configureren

Stap 1: Navigeer naar Configuration > Security > Web Auth en selecteer Global. Controleer dat het virtuele IP-adres van de controller en het Trustpoint correct in kaart worden gebracht op het profiel, waarbij het type is ingesteld op webauth.

| General Advanced                  |           |                                    |                                |
|-----------------------------------|-----------|------------------------------------|--------------------------------|
| Parameter-map Name                | global    | Virtual IPv4 Address               | 192.0.2.1                      |
| Maximum HTTP connections          | 100       | Trustpoint                         | TP-self-signed-3               |
| Init-State Timeout(secs)          | 120       | Virtual IPv4 Hostname              |                                |
| Туре                              | webauth 🔻 | Virtual IPv6 Address               | X:X:X:X:X                      |
| Captive Bypass Portal             | 0         | Web Auth intercept HTTPs           | 0                              |
| Disable Success Window            | 0         | Enable HTTP server for Web<br>Auth |                                |
| Disable Logout Window             | 0         | Disable HTTP secure server         | 0                              |
| Disable Cisco Logo                | 0         | for Web Auth                       |                                |
| Sleeping Client Status            | 0         | Banner Configuration               |                                |
| Sleeping Client Timeout (minutes) | 720       | Banner Title                       |                                |
|                                   |           | Banner Type   None Read            | e O Banner Text<br>I From File |

Web Parameter map

Stap 2: Onder het tabblad Advanced specificeert u de externe URL van de webpagina waarnaar clients moeten worden omgeleid. Configureer de Redirect URL voor aanmelding en wijs de fout opnieuw toe. De instelling Redirect On-Success is een optionele configuratie.

Preview of the Redirect URL:

http://10.127.196.171/webauth/login.html?switch\_url=https://192.0.2.1/login.html&redirect=<website-name>

#### Redirect to external server

| Redirect URL for login                 | http://10.127.196.171/w |
|----------------------------------------|-------------------------|
| Redirect On-Success                    | http://10.127.196.171/w |
| Redirect On-Failure                    | http://10.127.196.171/w |
| Redirect Append for AP MAC Address     |                         |
| Redirect Append for Client MAC Address |                         |
| Redirect Append for WLAN SSID          |                         |
| Portal IPV4 Address                    | 10.127.196.171          |
| Portal IPV6 Address                    | X:X:X:X:X               |

Tabblad Geavanceerd

| 1 | parameter-map type webauth global                             |
|---|---------------------------------------------------------------|
|   | type webauth                                                  |
|   | virtual-ip ipv4 192.0.2.1                                     |
|   | redirect for-login http://10.127.196.171/webauth/login.html   |
|   | redirect on-success http://10.127.196.171/webauth/logout.html |
|   | redirect on-failure http://10.127.196.171/webauth/failed.html |
|   | redirect portal ipv4 10.127.196.171                           |
|   | trustpoint TP-self-signed-3010594951                          |
|   | webauth-http-enable                                           |

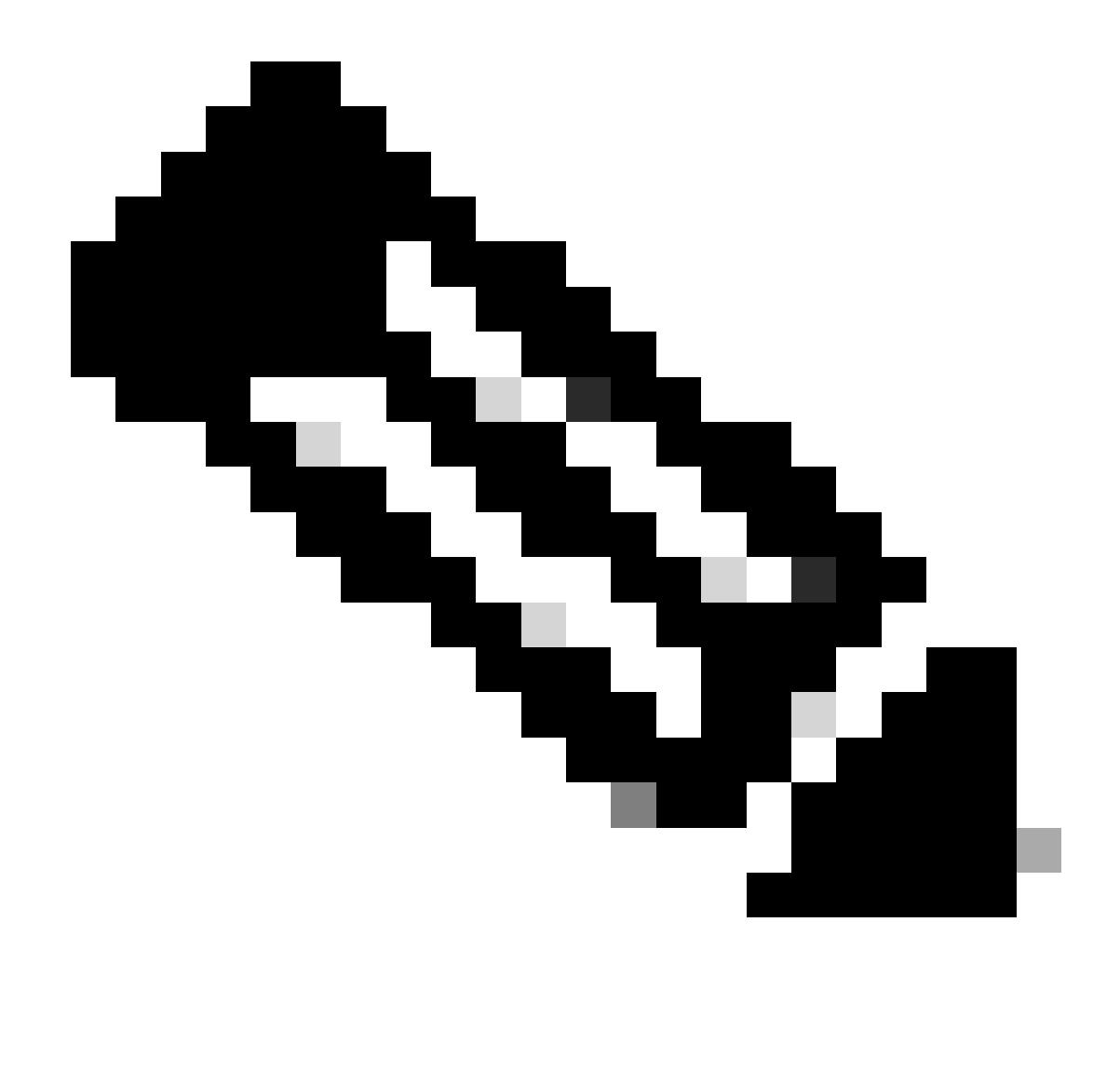

Opmerking: Raadpleeg voor AAA-configuratie de configuratiegegevens in het gedeelte "" voor de Foreign 9800 WLC.

#### Beleidsprofiel configureren

Stap 1: Navigeer naar Configuration > Tags & profielen > Policy. Selecteer Toevoegen en voer op het tabblad Algemeen een naam voor het profiel in en schakel de statusschakelaar in.

| General  | Access Policies        | QOS and AVC       | Mobility | Advan | ced                    |          |
|----------|------------------------|-------------------|----------|-------|------------------------|----------|
| Name'    | ŧ                      | Guest             |          |       | WLAN Switching Policy  |          |
| Descri   | ption                  | Enter Description | ı        |       | Central Switching      | ENABLED  |
| Status   |                        | ENABLED           |          |       | Central Authentication | ENABLED  |
| Passiv   | e Client               | DISABLED          |          |       | Central DHCP           | ENABLED  |
| IP MAG   | C Binding              | ENABLED           |          |       | Flex NAT/PAT           | DISABLED |
| Encryp   | oted Traffic Analytics | DISABLED          |          |       |                        |          |
| CTS F    | Policy                 |                   |          |       |                        |          |
| Inline 7 | Tagging                | D                 |          |       |                        |          |
| SGAC     | L Enforcement          | D                 |          |       |                        |          |
| Defaul   | t SGT                  | 2-65519           |          |       |                        |          |

Beleidsprofiel

Stap 2: Wijs in het tabblad Toegangsbeleid een willekeurig VLAN toe.

| General                      | Access Policies   | QOS and AVC | Mobility       | Advanced |
|------------------------------|-------------------|-------------|----------------|----------|
| RADIUS Pro                   | ofiling           | O           |                |          |
| HTTP TLV (                   | Caching           |             |                |          |
| DHCP TLV                     | Caching           |             |                |          |
| WLAN Loo                     | cal Profiling     |             |                |          |
| Global Stat<br>Classificatio | e of Device<br>on | Disable     | ed (i)         |          |
| Local Subscriber Policy Name |                   | Sear        | ch or Select   | ▼ 2      |
| VLAN                         |                   |             |                |          |
| VLAN/VLAI                    | N Group           | 1           |                | ▼ (i)    |
| Multicast V                  | LAN               | Enter       | Multicast VLAN |          |

Toegangsbeleid

Stap 3: Op het tabblad Mobiliteit kunt u de ankercontroller schakelen en de prioriteit instellen op Primair (1)

| General     | Access Policies | QOS and AVC | Mobility | Advanced |
|-------------|-----------------|-------------|----------|----------|
| Mobility A  | Anchors         |             |          |          |
| Export And  | chor            |             |          |          |
| Static IP M | lobility        | DISABLE     | ED       |          |

Adding Mobility Anchors will cause the enabled WLANs to momentarily disable and may result in loss of connectivity for some clients.

Drag and Drop/double click/click on the arrow to add/remove Anchors

| Available (1)   | Selected (1) | Selected (1)    |  |  |  |
|-----------------|--------------|-----------------|--|--|--|
| Anchor IP       | Anchor IP    | Anchor Priority |  |  |  |
| ≤ 10.76.6.156 → | 10.76.118.74 | Primary (1) 🔹   |  |  |  |
|                 |              |                 |  |  |  |

Tabblad Mobiliteit

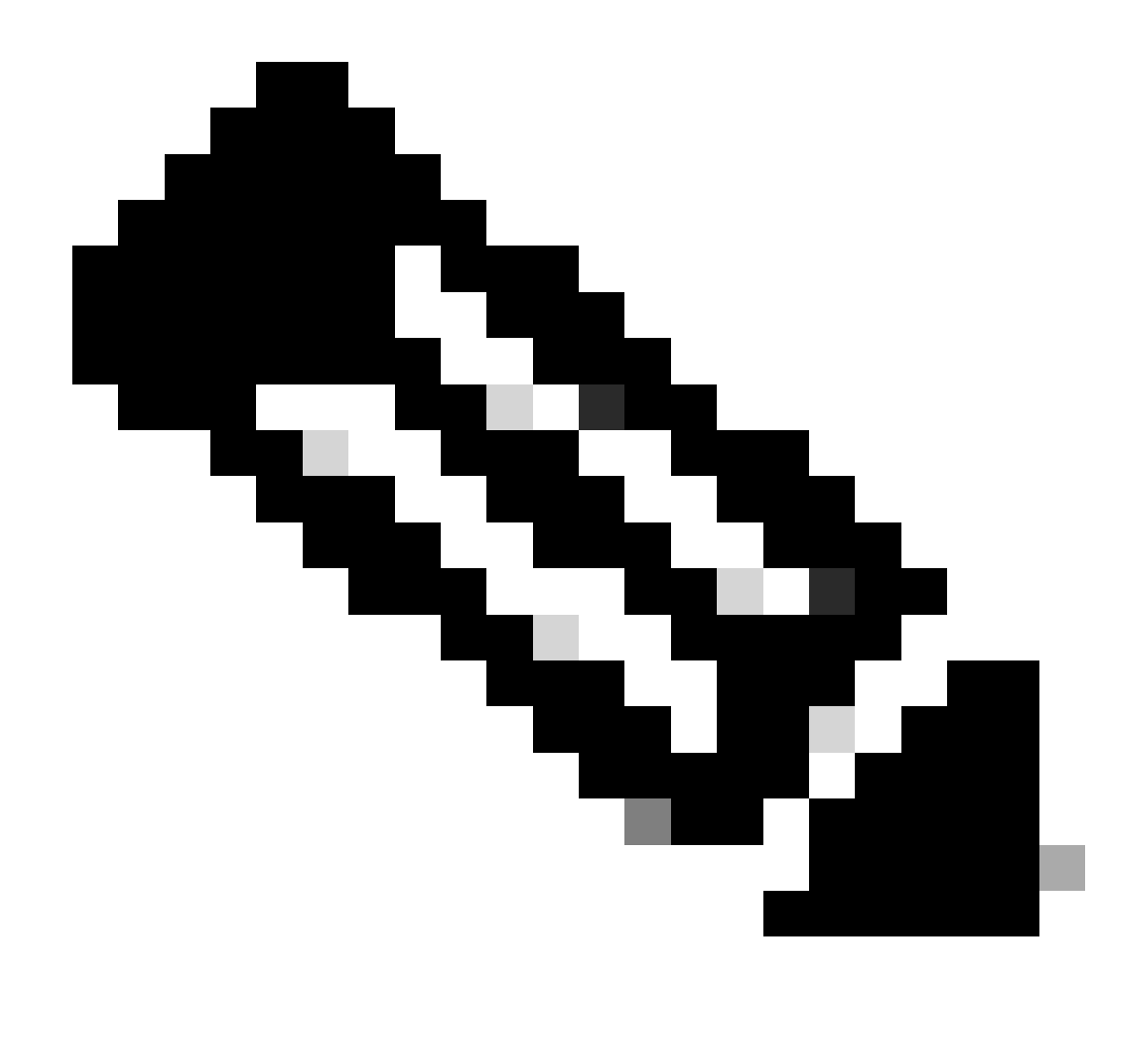

Opmerking: het beleidsprofiel van de 9800 Foreign WLC moet overeenkomen met het gastLAN-profiel van de 5520 Anker WLC behalve de VLAN-configuratie

CLI-configuratie

wireless profile policy Guest no accounting-interim exclusionlist timeout 180 no flex umbrella dhcp-dns-option mobility anchor 10.76.118.74 priority 1 no shutdown

Gast LAN-profiel configureren

Stap 1: Navigeer naar Configuration > Wireless > Guest LAN en selecteer Add. Configureer een

unieke profielnaam en schakel bekabeld VLAN in. Specificeer de VLAN-id die is toegewezen aan bekabelde gastgebruikers. Schakel tot slot de profielstatus in op Ingeschakeld.

| Ge | neral Security |          |   |                          |        |
|----|----------------|----------|---|--------------------------|--------|
|    | Profile Name*  | Guest    |   | Client Association Limit | 2000   |
|    | Guest LAN ID*  | 2        | ] | Wired VLAN Status        | ENABLE |
|    | mDNS Mode      | Bridging | ] | Wired VLAN ID*           | 11     |
|    | Status         | ENABLE   |   |                          |        |

Gast LAN-beleid

Stap 2: Onder het tabblad Security, Web Auth inschakelen, de Web Auth parameter map toewijzen en de RADIUS-server selecteren uit de vervolgkeuzelijst Verificatie.

## General Security

Layer3

| Web Auth               | ENABLE   |   |
|------------------------|----------|---|
| Web Auth Parameter Map | global   | ▼ |
| Authentication List    | ISE-List | • |

Tabblad Beveiliging

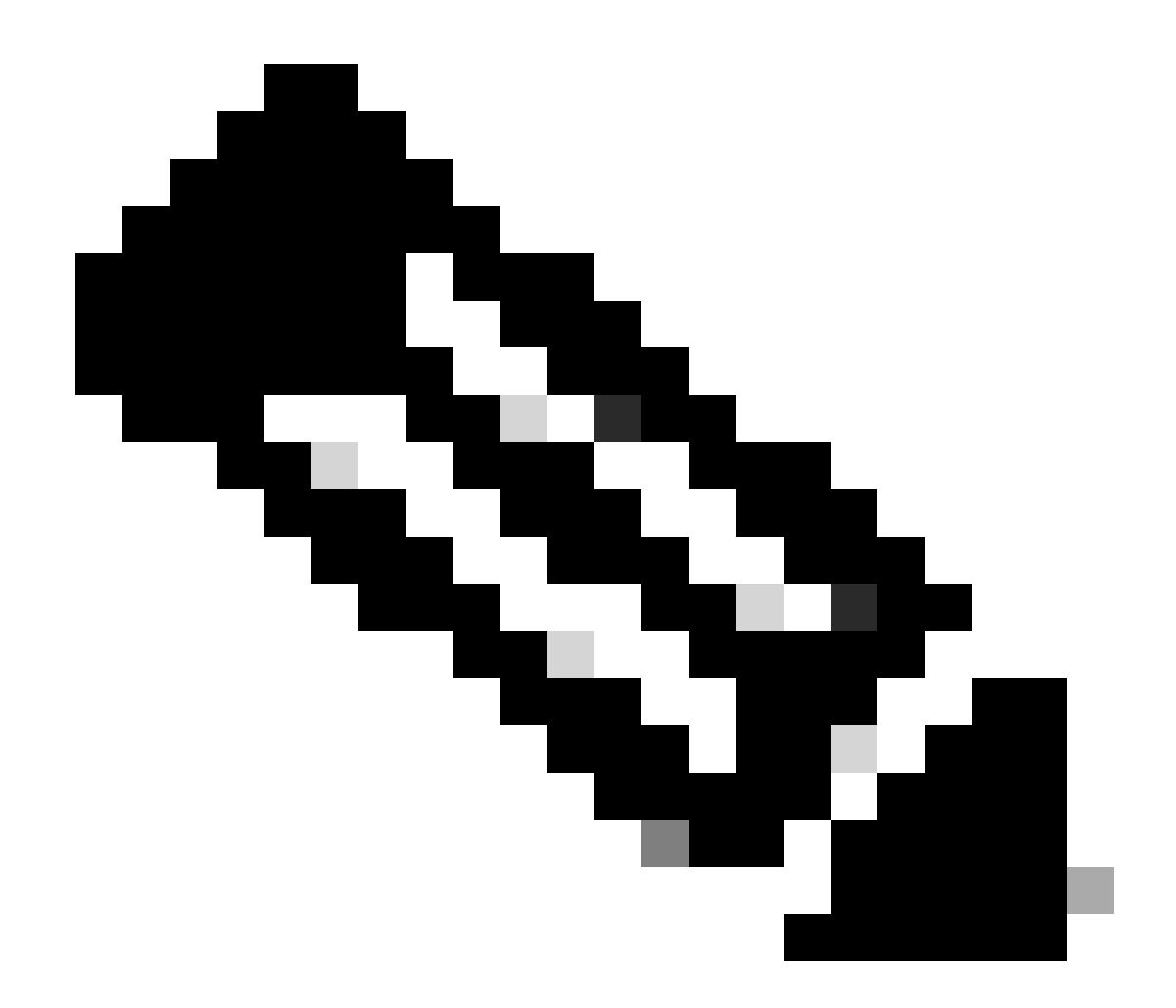

Opmerking: de naam van het gastLAN-profiel moet dezelfde zijn voor de 9800 Foreign en 5520 Anker-controller

CLI-configuratie

```
guest-lan profile-name Guest 2 wired-vlan 11
security web-auth authentication-list ISE-List
security web-auth parameter-map global
```

#### KAART VAN HET GASTLAN

Stap 1: Navigeer naar Configuration > Wireless > Guest LAN. In de sectie van de configuratie van de Kaart van het Gast LAN, selecteer Add en breng het Beleidsprofiel aan het LAN van de Gast in kaart profiel.

| Guest LAN Map Configuration                                                                                                    | on                   |                  |        |  |  |
|----------------------------------------------------------------------------------------------------|----------------------|------------------|--------|--|--|
| + Add Map X Delete Map                                                                                                    |                      |                  |        |  |  |
| Guest LAN Map : GuestMap<br>+ Add × Delete                                                                                                    |                      |                  |        |  |  |
| Guest LAN Profile Name                                                                                                    | Policy Name          |                  |        |  |  |
| No records av                                                                                                    | ailable.             | Profile Name Gue | st     |  |  |
| Image: Image: | age 0 - 0 of 0 items | Policy Name Gues | st     |  |  |
|                                                                                                    |                      | ✓ Save           | Cancel |  |  |

KAART VAN HET GASTLAN

CLI-configuratie

wireless guest-lan map GuestMap guest-lan Guest policy Guest

#### Configuratie op anker 5520 WLC

#### Webverificatie configureren

Stap 1: Navigeer naar Security > Web Auth > Web Login Page. Stel het type webverificatie in op Extern (omleiden naar externe server) en configureer de externe URL voor webautorisatie. De Redirect URL na aanmelding is optioneel en kan worden geconfigureerd als clients moeten worden omgeleid naar een speciale pagina na succesvolle verificatie.

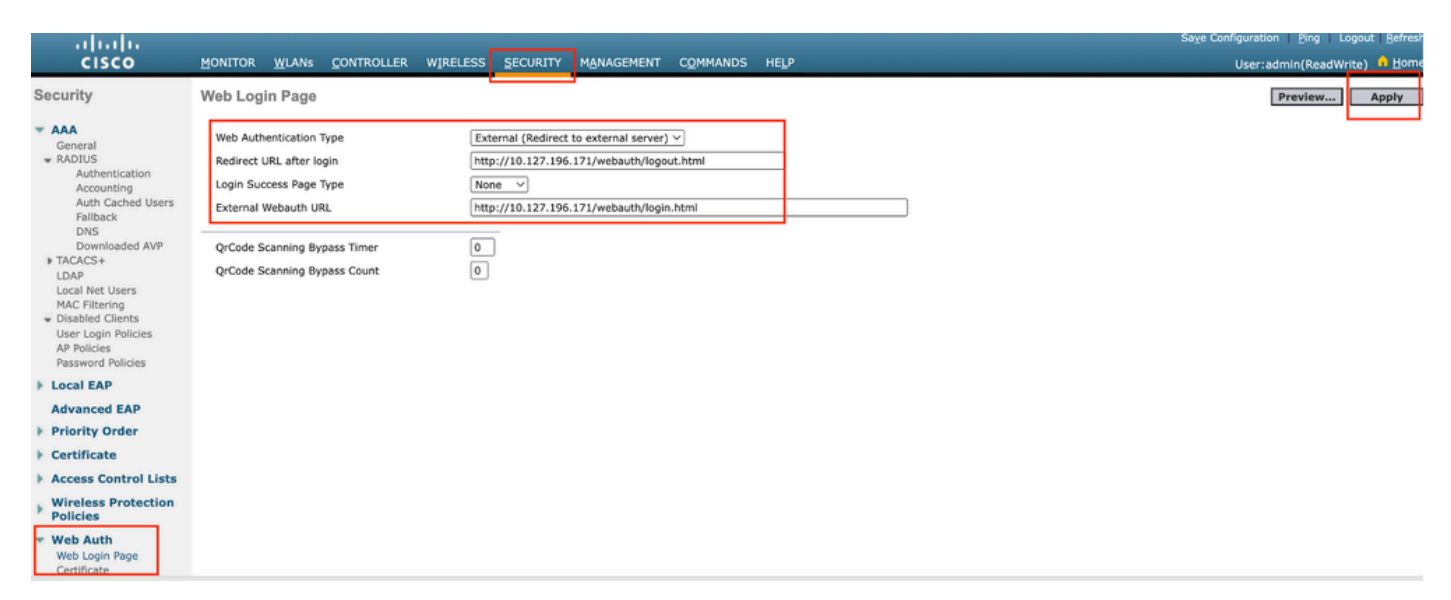

Instellingen webautorisatie

#### AAA-instellingen:

Stap 1: Straal server configureren

Navigeer naar Security > Radius > Verificatie > Nieuw.

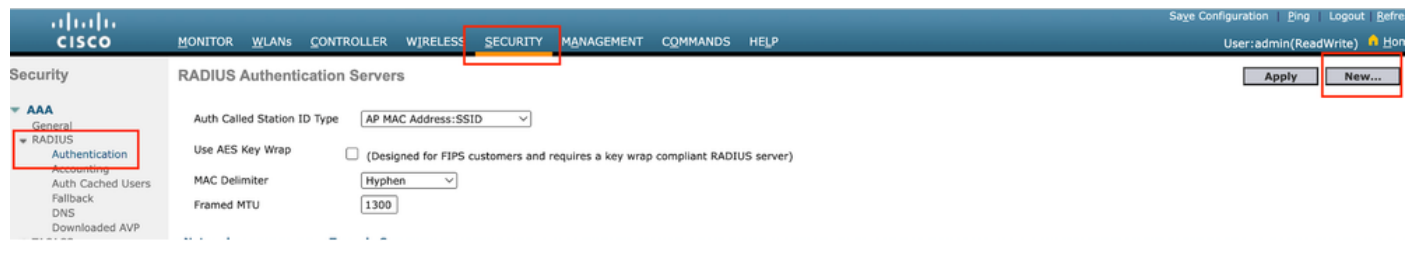

Radius-server

Stap 2: Het configureren van de RADIUS-server IP en gedeeld geheim op de controller. Schakel de serverstatus in op Ingeschakeld en controleer het selectievakje Netwerkgebruiker.
# **RADIUS Authentication Servers > New**

| Server Index (Priority)          | 4 ~                           |
|----------------------------------|-------------------------------|
| Server IP Address(Ipv4/Ipv6)     |                               |
| Shared Secret Format             | ASCII ~                       |
| Shared Secret                    |                               |
| Confirm Shared Secret            |                               |
| Apply Cisco ISE Default settings |                               |
| Apply Cisco ACA Default settings |                               |
| Key Wrap                         | (Designed for FIPS customers) |
| Port Number                      | 1812                          |
| Server Status                    | Enabled 🗸                     |
| Support for CoA                  | Disabled V                    |
| Server Timeout                   | 5 seconds                     |
| Network User                     | Enable                        |
| Management                       | Enable                        |
| Management Retransmit Timeout    | 5 seconds                     |
| Tunnel Proxy                     | Enable                        |
| PAC Provisioning                 | Enable                        |
| IPSec                            | Enable                        |
| Cisco ACA                        | Enable                        |
|                                  |                               |

Serverconfiguratie

Toegangscontrolelijst configureren

Stap 1: Navigeer naar Security > Access Control List en selecteer Nieuw. Maak een pre-verificatie

ACL die verkeer naar DNS en de externe webserver toelaat.

| cisco                                                                    | MONI           | tor <u>w</u>            | <u>(</u> LANs <u>C</u> ONTR    | OLLER     | W <u>I</u> RELESS                 | <u>5</u> 6 | ECURITY  | M <u>A</u> NAGEMENT | C <u>O</u> MMANDS | HELP |           |                |  |
|--------------------------------------------------------------------------|----------------|-------------------------|--------------------------------|-----------|-----------------------------------|------------|----------|---------------------|-------------------|------|-----------|----------------|--|
| Security                                                                 | Acce           | ess Cor                 | ntrol Lists > I                | Edit      | L                                 |            |          |                     |                   |      |           |                |  |
| <ul> <li>▼ AAA</li> <li>General</li> <li>▼ RADIUS</li> </ul>             | Gene           | eral                    |                                |           |                                   |            |          |                     |                   |      |           |                |  |
| Authentication<br>Accounting<br>Auth Cached Users<br>Fallback            | Acces:<br>Deny | s List Narr<br>Counters | ne Pre-A<br>O                  | Auth_A    | CL                                |            |          |                     |                   |      |           |                |  |
| DNS<br>Downloaded AVP                                                    | Seq            | Action                  | Source IP/Ma                   | ask       | Destination<br>IP/Mask            |            | Protocol | Source Port         | Dest Port         | DSCP | Direction | Number of Hits |  |
| TACACS+ LDAP Local Net Users                                             | 1              | Permit                  | 0.0.0.0 0.0.0.0                | /         | 0.0.0.0<br>0.0.0.0                | /          | UDP      | Any                 | DNS               | Any  | Any       | 0              |  |
| MAC Filtering<br>Disabled Clients                                        | 2              | Permit                  | 0.0.0.0 0.0.0.0                | /         | 0.0.0.0<br>0.0.0.0                | /          | UDP      | DNS                 | Any               | Any  | Any       | 0              |  |
| User Login Policies<br>AP Policies                                       | 3              | Permit                  | 0.0.0.0 0.0.0.0                | /         | 10.127.196.171<br>255.255.255.255 | /          | тср      | Any                 | HTTP              | Any  | Any       | 0              |  |
| Password Policies     Local EAP                                          | 4              | Permit                  | 10.127.196.17<br>255.255.255.2 | 1 /<br>55 | 0.0.0.0<br>0.0.0.0                | /          | тср      | HTTP                | Any               | Any  | Any       | 0              |  |
| Advanced EAP                                                             | 5              | Permit                  | 0.0.0.0<br>0.0.0.0             | /         | 10.127.196.171<br>255.255.255.255 | /          | тср      | Any                 | HTTPS             | Any  | Any       | 0              |  |
| Priority Order     Certificate                                           | 6              | Permit                  | 10.127.196.17<br>255.255.255.2 | 1 /<br>55 | 0.0.0.0<br>0.0.0.0                | /          | тср      | HTTPS               | Any               | Any  | Any       | 0              |  |
| Access Control Lists<br>Access Control Lists<br>CPU Access Control Lists |                |                         |                                |           |                                   |            |          |                     |                   |      |           |                |  |

Toegangslijst om verkeer naar webserver toe te laten

#### Gast LAN-profiel configureren

Stap 1: Navigeer naar WLAN's > selecteer Nieuw maken.

Selecteer Type als Guest LAN en configureer dezelfde naam als het beleidsprofiel van de 9800 Foreign controller.

|    | <u>m</u> onitor | <u>W</u> LANs      |              | WIRELESS                 | <u>S</u> ECURITY     | MANAGEMENT | C <u>O</u> MMANDS | HELP                                        |
|----|-----------------|--------------------|--------------|--------------------------|----------------------|------------|-------------------|---------------------------------------------|
|    | WLANS           | ter: None          | e [C         | <u>[hange Filter] [C</u> | lear Filter]         |            |                   | Create New V Go                             |
|    |                 | ID Type            | Profile Na   | me                       |                      | WLAN SSID  |                   | Admin Status Security Policies              |
| Ga | stnetwerk       | maken              |              |                          |                      |            |                   | erte envigeneeren i Tudi - erdeere Tenreuwe |
| M  | NITOR WLANS     | <u>C</u> ONTROLLER | WIRELESS SEC | URITY MANAGEMI           | ENT C <u>O</u> MMAND | S HELP     |                   | User:admin(ReadWrite) 🔒 Home                |
| W  | LANs > New      |                    |              |                          |                      |            |                   | < Back Apply                                |
| [  | Туре            | Gue                | st LAN 🗸     |                          | _                    |            |                   |                                             |
|    | Profile Name    | Gue                | st           |                          |                      |            |                   |                                             |
|    |                 | 2                  |              |                          |                      |            |                   |                                             |

LAN-profiel voor gasten

Stap 2: Stel de Ingress en uitgaande interfaces in kaart op het Guest LAN profiel.

De Ingress-interface is in dit geval geen omdat de ingangsinterface de EoIP-tunnel is van de

Foreign controller.

De uitgaande interface is VLAN waar de bekabelde client fysiek verbinding maakt.

| eneral Security   | QoS Advanced                                                                    |
|-------------------|---------------------------------------------------------------------------------|
|                   |                                                                                 |
| Profile Name      | Guest                                                                           |
| Туре              | Guest LAN                                                                       |
| Status            | Enabled                                                                         |
|                   | (Modifications done under security tab will appear after applying the changes.) |
| Ingress Interface | None V                                                                          |
| Egress Interface  | wired-vlan-11 V                                                                 |
| NAS-ID            | none                                                                            |
|                   |                                                                                 |

LAN-profiel voor gasten

Stap 3: Selecteer onder het tabblad Beveiliging Layer 3-beveiliging als webverificatie en wijs de pre-verificatie ACL toe.

| WLANs > Edi | it 'Guest' |
|-------------|------------|
|-------------|------------|

| General                        | Security                                                   | QoS Advanced       |      |
|--------------------------------|------------------------------------------------------------|--------------------|------|
| Layer 2                        | Layer 3                                                    | AAA Servers        |      |
| Layer 3<br>Preauth<br>Override | Security<br>entication ACL<br>e Global Config <sup>4</sup> | Veb Authentication | on ∨ |

Tabblad Beveiliging gastnetwerk

Stap 4: Navigeer naar Security > AAA-server.

Selecteer de uitrollijst en wijs de radiusserver toe aan het profiel voor het gastnetwerk.

| General                                      | Security                    | QoS       | Advan       | ced               |                     |
|----------------------------------------------|-----------------------------|-----------|-------------|-------------------|---------------------|
| Layer 2                                      | Layer 3                     | AAA S     | Servers     |                   |                     |
|                                              |                             |           |             |                   |                     |
| Select AAA                                   | servers below               | w to ove  | rride use o | of def            | ault servers on thi |
| RADIUS Se                                    | rvers                       |           |             |                   |                     |
|                                              | Authenticat                 | ion Serv  | ers         | Acco              | ounting Servers     |
|                                              | 🗹 Enabled                   |           |             |                   | nahled              |
|                                              |                             |           |             |                   | nabicu              |
| Server 1                                     | IP:10.197.2                 | 24.122, F | ort:1812 >  | Nor               | ne                  |
| Server 1<br>Server 2                         | IP:10.197.2<br>None         | 24.122, F | ort:1812 \  | Nor<br>Nor        | ne                  |
| Server 1<br>Server 2<br>Server 3             | IP:10.197.2<br>None<br>None | 24.122, F | Port:1812 \ | Nor<br>Nor        | ne<br>ne            |
| Server 1<br>Server 2<br>Server 3<br>Server 4 | IP:10.197.2<br>None<br>None | 24.122, F | Port:1812 \ | Nor<br>Nor<br>Nor | ne                  |

Radiusserver toewijzen aan het LAN-profiel

Stap 5: Navigeer naar WLAN. Beweeg het uitrolpictogram van het gastLAN-profiel en selecteer Mobility Anchors.

| □ <u>2</u> | Guest LAN | Guest | <br>Disabled | Web-Auth | <b>-</b>         |
|------------|-----------|-------|--------------|----------|------------------|
|            |           |       |              |          | Remove           |
|            |           |       |              |          | Mobility Anchors |

Stap 6: Selecteer Mobility Anchor Create om de controller te configureren als exportanker voor dit gastLAN-profiel.

| WLAN SSID Guest            |           |              |
|----------------------------|-----------|--------------|
| Switch IP Address (Anchor) | Data Path | Control Path |
| local                      | up        | up           |
| Mobility Anchor Create     |           |              |

Mobiliteitsanker maken

# Wired Guest configureren op AireOS 5520 verankerd aan Catalyst 9800

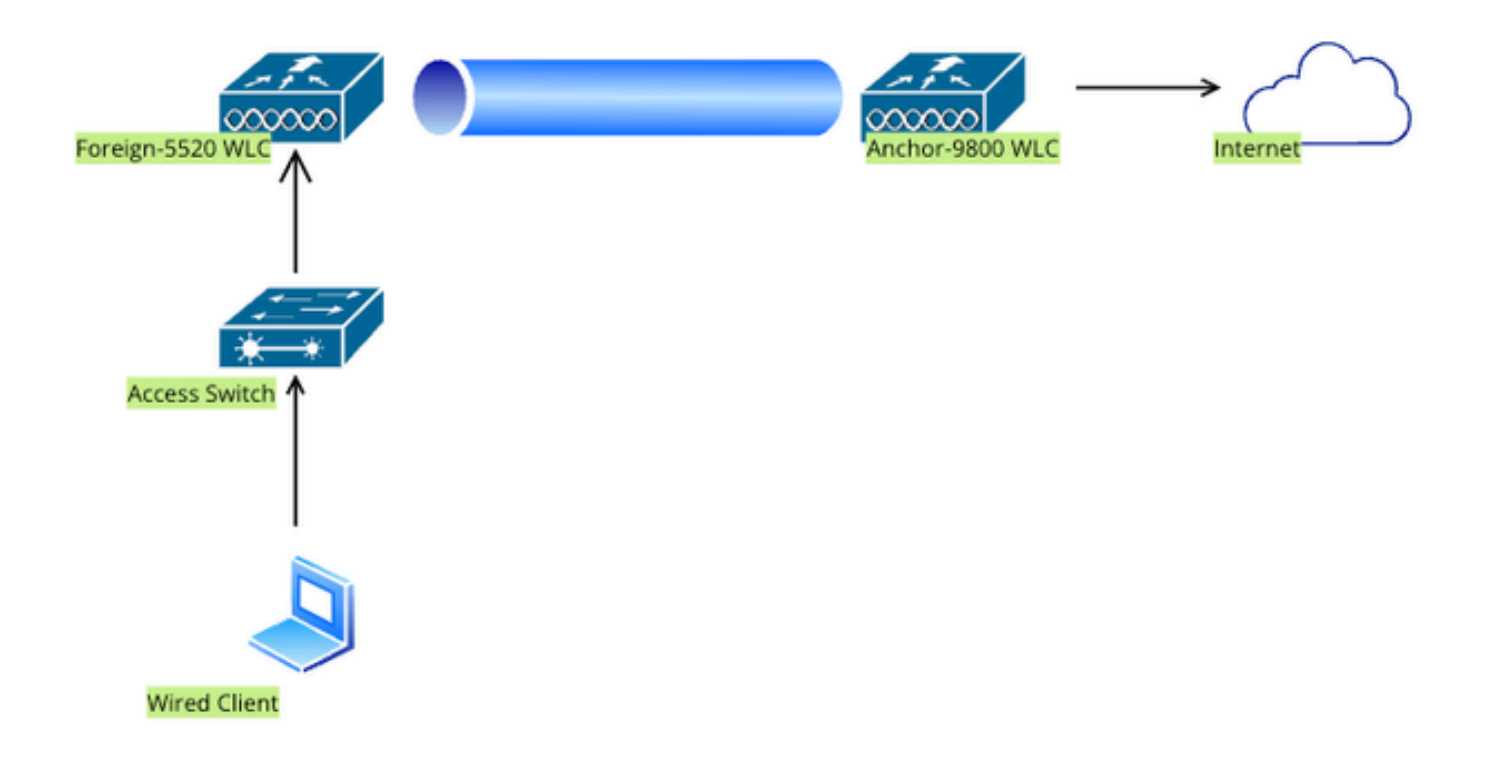

Netwerktopologie

# Configuratie op Foreign 5520 WLC

#### Configuratie van controllerinterface

Stap 1: Navigeer naar Controller > Interfaces > Nieuw. Configureer een interfacenaam, VLAN-id en schakel gastLAN in.

De bekabelde gast vereist twee dynamische interfaces.

Maak eerst een Layer 2 dynamische interface en wijs deze aan als gastLAN. Deze interface fungeert als de toegangsinterface voor Guest LAN, waar bekabelde clients fysiek verbinding maken.

| cisco                                                        | <u>M</u> ONITOR        | <u>W</u> LANs | <u>C</u> ONTROLLER | W <u>I</u> RELESS   | <u>S</u> ECURITY | M <u>A</u> NA |
|--------------------------------------------------------------|------------------------|---------------|--------------------|---------------------|------------------|---------------|
| Controller                                                   | Interfaces             | s > Edit      |                    |                     |                  |               |
| General<br>Icons                                             | General I              | nformati      | on                 |                     |                  |               |
| Inventory<br>Interfaces<br>Interface Groups                  | Interface<br>MAC Addr  | Name<br>ess   | wired-g<br>a0:e0:a | uest<br>of:32:d9:ba |                  |               |
| Multicast <ul> <li>Network Routes</li> </ul>                 | Configura              | tion          |                    |                     |                  |               |
| <ul> <li>Fabric Configuration</li> <li>Redundancy</li> </ul> | NAS-ID                 |               | none               |                     |                  |               |
| Mobility Management                                          | Physical I             | nformat       | ion                |                     |                  |               |
| NTP                                                          | Port Numl<br>Backup Po | ber<br>ort    |                    |                     |                  |               |
| ▶ PMIPv6                                                     | Active Por             | t<br>Address  | t                  | L                   |                  |               |
| <ul><li>Tunneling</li><li>IPv6</li></ul>                     | VLAN Ider              | ntifier       | [                  | 2020                |                  |               |
| MDNS                                                         | DHCP Pro               | ky Mode       | 82                 | Global 🗸            |                  |               |

Ingress-interface

Stap 2: Navigeer naar Controller > Interfaces > Nieuw. Configureer een interfacenaam, VLAN-id.

De tweede dynamische interface moet een Layer 3-interface op de controller zijn, de bekabelde clients ontvangen IP-adres van dit VLAN-subnetnummer. Deze interface fungeert als de uitgangsinterface voor het LAN-profiel van de gast.

| cisco                                                                              | <u>M</u> ONITOR                                            | <u>W</u> LANs                | <u>C</u> ONTROLLE           | r W <u>I</u> RELES                                  | S <u>S</u> ECURITY | M <u>A</u> NAC |
|------------------------------------------------------------------------------------|------------------------------------------------------------|------------------------------|-----------------------------|-----------------------------------------------------|--------------------|----------------|
| Controller                                                                         | Interface                                                  | s > Edit                     |                             |                                                     |                    |                |
| General<br>Icons<br>Inventory<br>Interfaces<br>Interface Groups                    | General I<br>Interface<br>MAC Add                          | Name<br>ress                 | <b>ion</b><br>vlan2<br>a0:e | 2024<br>D:af:32:d9:ba                               |                    |                |
| Multicast Network Routes Fabric Configuration Redundancy Mobility Management Ports | Configura<br>Guest Lar<br>Quarantir<br>Quarantir<br>NAS-ID | n<br>ne<br>ne Vlan Id        | 0<br>none                   |                                                     |                    |                |
| ▶ NTP                                                                              | Physical 1                                                 | Informat                     | ion                         |                                                     |                    |                |
| <ul> <li>CDP</li> <li>PMIPv6</li> <li>Tunneling</li> </ul>                         | Port Num<br>Backup P                                       | ber<br>ort                   |                             | 1<br>0                                              |                    |                |
| <ul> <li>IPv6</li> <li>mDNS</li> </ul>                                             | Active Po<br>Enable Dy                                     | rt<br>ynamic AP I<br>Address | Management                  |                                                     |                    |                |
| Lawful Interception                                                                | VLAN Ide<br>IP Addres<br>Netmask<br>Gatewav                | ntifier                      |                             | 2024<br>10.105.211.8<br>255.255.255<br>10.105.211.1 | 35<br>.128         |                |

Uitgaande interface

#### Switch-poortconfiguratie

Gebruikers van bekabelde gasten verbinden met Access Layer switch; deze aangewezen poorten moeten worden geconfigureerd met VLAN waarin Guest LAN is ingeschakeld op de controller

Poortconfiguratie voor switch op toegangslaag

interface Gigabit Ethernet <x/x>

**Beschrijving Wired Guest Access** 

switchport access VLAN 2020

toegang tot switchport-modus

#### doel

Configuratie van externe controller-uplinkpoort interface TienGigabit Ethernet<x/x> beschrijving Trunkpoort naar de Foreign WLC switchport mode-trunk switchport trunk native VLAN 2081 switchport trunk toegestaan VLAN 2081.2020 doel Configuratie van uplinkpoorten voor ankercontrollers interface TienGigabit Ethernet<x/x> beschrijving Trunkpoort naar het anker WLC switchport mode-trunk switchport trunk native VLAN 2081 switchport trunk native VLAN 2081 doel

#### Webverificatie configureren

Stap 1: Navigeer naar Security > Web Auth > Web Login Page. Stel het type webverificatie in op Extern (omleiden naar externe server) en configureer de externe URL voor webautorisatie. De Redirect URL na aanmelding is optioneel en kan worden geconfigureerd als clients moeten worden omgeleid naar een speciale pagina na succesvolle verificatie.

| ahaha 👘                                                                                                    |                                                                                                    |                                                                                                    | Save Configuration Ping Logout Refresh |
|----------------------------------------------------------------------------------------------------|----------------------------------------------------------------------------------------------------|----------------------------------------------------------------------------------------------------|----------------------------------------|
| CISCO                                                                                                    | MONITOR WLANS CONTROLLER                                                                                                    | WIRELESS SECURITY MANAGEMENT COMMANDS HELP                                                                                                    | User:admin(ReadWrite) 🔒 Home           |
| Security                                                                                                    | Web Login Page                                                                                                    |                                                                                                    | Preview Apply                          |
| AAA     General     exaDUS     Authentication     Accounting     Auth Cached Users     Fallback     DNS     Downloaded AVP     bTACACS+     LDAP     Local Net Users     MAC Filtering     Disabled Clients     User Login Policies     AP Policies     Password Policies | Web Authentication Type<br>Redirect URL after login<br>Login Success Page Type<br>External Webauth URL<br>QrCode Scanning Bypass Timer<br>QrCode Scanning Bypass Count | External (Redirect to external server) v<br>http://10.127.196.171/webauth/logout.html<br>None v<br>http://10.127.196.171/webauth/login.html<br>0<br>0 |                                        |
| Local EAP                                                                                                    |                                                                                                    |                                                                                                    |                                        |
| Advanced EAP                                                                                                    |                                                                                                    |                                                                                                    |                                        |
| Priority Order                                                                                                    |                                                                                                    |                                                                                                    |                                        |
| Certificate                                                                                                    |                                                                                                    |                                                                                                    |                                        |
| Access Control Lists                                                                                                    |                                                                                                    |                                                                                                    |                                        |
| Wireless Protection     Policies                                                                                                    |                                                                                                    |                                                                                                    |                                        |
| <ul> <li>Web Auth</li> <li>Web Login Page</li> <li>Certificate</li> </ul>                                                                                                    |                                                                                                    |                                                                                                    |                                        |

Instellingen webautorisatie

#### AAA-instellingen:

#### Stap 1: Straal server configureren

#### Navigeer naar Security > Radius > Verificatie > Nieuw.

| ahaha                                                                                                    |                                                                                                    | Save Configuration Ping Logout Refre |
|----------------------------------------------------------------------------------------------------|----------------------------------------------------------------------------------------------------|--------------------------------------|
| cisco                                                                                                    | MONITOR WLANS CONTROLLER WIRELESS SECURITY MANAGEMENT COMMANDS HELP                                                                                                    | User:admin(ReadWrite) 🔒 Hon          |
| Security                                                                                                    | RADIUS Authentication Servers                                                                                                    | Apply New                            |
| AAA     General     RADIUS     Authentication     Accounting     Auto Cached Users     Fallback     DNS     Downloaded AVP | Auth Called Station ID Type     AP MAC Address:SSID       Use AES Key Wrap     Image: Complex complex complex |                                      |

Radius-server

Stap 2: Het configureren van de RADIUS-server IP en gedeeld geheim op de controller. Schakel de serverstatus in op Ingeschakeld en controleer het selectievakje Netwerkgebruiker.

# **RADIUS Authentication Servers > New**

| Server Index (Priority)          | 4 ~                           |
|----------------------------------|-------------------------------|
| Server IP Address(Ipv4/Ipv6)     |                               |
| Shared Secret Format             | ASCII ~                       |
| Shared Secret                    |                               |
| Confirm Shared Secret            |                               |
| Apply Cisco ISE Default settings |                               |
| Apply Cisco ACA Default settings |                               |
| Key Wrap                         | (Designed for FIPS customers) |
| Port Number                      | 1812                          |
| Server Status                    | Enabled 🗸                     |
| Support for CoA                  | Disabled V                    |
| Server Timeout                   | 5 seconds                     |
| Network User                     | Enable                        |
| Management                       | Enable                        |
| Management Retransmit Timeout    | 5 seconds                     |
| Tunnel Proxy                     | Enable                        |
| PAC Provisioning                 | Enable                        |
| IPSec                            | Enable                        |
| Cisco ACA                        | Enable                        |
|                                  |                               |

Serverconfiguratie

Toegangscontrolelijst configureren

Stap 1: Navigeer naar Security > Access Control List en selecteer Nieuw. Maak een pre-verificatie

ACL die verkeer naar DNS en de externe webserver toelaat.

| cisco                                                                    | MONI           | TOR V                  | <u>V</u> LANs <u>C</u> O | ONTROLLER           | W <u>I</u> RELESS                 | <u>5</u> 6 | ECURITY  | M <u>A</u> NAGEMENT | C <u>O</u> MMANDS | HELP |           |                |  |
|--------------------------------------------------------------------------|----------------|------------------------|--------------------------|---------------------|-----------------------------------|------------|----------|---------------------|-------------------|------|-----------|----------------|--|
| Security                                                                 | Acce           | ess Coi                | ntrol List               | s > Edit            | L                                 |            |          |                     |                   |      |           |                |  |
| General                                                                  | Gene           | eral                   |                          |                     |                                   |            |          |                     |                   |      |           |                |  |
| Authentication<br>Accounting<br>Auth Cached Users<br>Fallback            | Access<br>Deny | s List Nan<br>Counters | ne                       | Pre-Auth_AC         | 1                                 |            |          |                     |                   |      |           |                |  |
| DNS<br>Downloaded AVP                                                    | Seq            | Action                 | Source I                 | P/Mask              | Destination<br>IP/Mask            |            | Protocol | Source Port         | Dest Port         | DSCP | Direction | Number of Hits |  |
| TACACS+ LDAP Local Net Users                                             | 1              | Permit                 | 0.0.0.0 0.0.0.0          | /                   | 0.0.0.0<br>0.0.0.0                | /          | UDP      | Any                 | DNS               | Any  | Any       | 0              |  |
| MAC Filtering<br>Disabled Clients                                        | 2              | Permit                 | 0.0.0.0                  | /                   | 0.0.0.0<br>0.0.0.0                | /          | UDP      | DNS                 | Any               | Any  | Any       | 0              |  |
| User Login Policies<br>AP Policies                                       | 3              | Permit                 | 0.0.0.0 0.0.0.0          | /                   | 10.127.196.171<br>255.255.255.255 | /          | тср      | Any                 | HTTP              | Any  | Any       | 0              |  |
| Password Policies     Local EAP                                          | 4              | Permit                 | 10.127.1                 | 96.171 /<br>255.255 | 0.0.0.0<br>0.0.0.0                | /          | тср      | НТТР                | Any               | Any  | Any       | 0              |  |
| Advanced EAP                                                             | 5              | Permit                 | 0.0.0.0 0.0.0.0          | /                   | 10.127.196.171<br>255.255.255.255 | /          | тср      | Any                 | HTTPS             | Any  | Any       | 0              |  |
| Priority Order     Certificate                                           | 6              | Permit                 | 10.127.1                 | 96.171 /<br>255.255 | 0.0.0.0<br>0.0.0.0                | /          | тср      | HTTPS               | Any               | Any  | Any       | 0              |  |
| Access Control Lists<br>Access Control Lists<br>CPU Access Control Lists |                |                        |                          |                     |                                   |            |          |                     |                   |      |           |                |  |

Toegangslijst om verkeer naar webserver toe te laten

#### Gast LAN-profiel configureren

Stap 1: Navigeer naar WLAN > Nieuw maken > Ga.

| <u>M</u> ONITOR | <u>W</u> LANs |              | WIRELESS         | <u>S</u> ECURITY | MANAGEMENT | C <u>O</u> MMANDS | HELP         |              |       |  |
|-----------------|---------------|--------------|------------------|------------------|------------|-------------------|--------------|--------------|-------|--|
| WLANs           |               |              |                  |                  |            |                   |              |              |       |  |
| Current Filt    | er: None      | e [ <u>C</u> | hange Filter] [( | Clear Filter]    |            |                   |              | Create New   | Go    |  |
|                 | D Type        | Profile Na   | me               | ,                | WLAN SSID  |                   | Admin Status | Security Pol | icies |  |

LAN-profiel voor gasten

Selecteer Type als gastnetwerk en configureer een profielnaam. De zelfde naam moet op het beleidsprofiel en het LAN van de Gast profiel van het Ankercontrolemechanisme worden gevormd 9800.

| WLANs > New  |               |
|--------------|---------------|
| Туре         | Guest LAN 🗸   |
| Profile Name | Guest-Profile |
| ID           | 3 ~           |
|              |               |
|              |               |

LAN-profiel voor gasten

Stap 2: Onder het tabblad Algemeen, Kaart de Ingress en Uitgang interface op het Gast LAN profiel.

Ingress interface is het VLAN waarmee de bekabelde clients fysiek verbinding maken.

Uitgaande interface is het VLAN-subnetnummer dat door de clients wordt aangevraagd voor IPadres.

| General    | Security | QoS                | Adva                    | anced        |                |              |                  |
|------------|----------|--------------------|-------------------------|--------------|----------------|--------------|------------------|
|            |          |                    |                         |              |                |              |                  |
| Profile Na | ame      | Guest-F            | Profile                 |              |                |              | ]                |
| Туре       |          | Guest L            | AN                      |              |                |              |                  |
| Status     |          | 🗹 Enal             | bled                    |              |                |              |                  |
| Security   | Policies | Web-A<br>(Modifica | <b>uth</b><br>ations do | ne under     | security tab w | ill appear a | fter applying tł |
| Ingress I  | nterface | wired-g            | guest 🗸                 |              |                |              |                  |
| Egress Ir  | nterface | vlan202            | 24                      | $\checkmark$ |                |              |                  |
| NAS-ID     |          | none               |                         |              |                |              | ]                |
|            |          |                    |                         |              |                |              |                  |

LAN-profiel voor gasten

Stap 3: Navigeer naar Security > Layer 3.

Selecteer Layer 3 Security als webverificatie en wijs de pre-verificatie ACL toe.

| G | General                         | Security                                                   | QoS  | Advan    | ced   |      |        |                      |
|---|---------------------------------|------------------------------------------------------------|------|----------|-------|------|--------|----------------------|
|   | Layer 2                         | Layer 3                                                    |      | Servers  |       |      |        |                      |
|   | Layer 3<br>Preauthe<br>Override | Security<br>entication ACL<br>e Global Config <sup>2</sup> | IPv4 | Fre-Auth | ACL ~ | IPv6 | None 🗸 | Web Authentication ~ |

Layer 3-beveiligingstabblad

#### Stap 4:

Stel onder het tabblad AAA-servers de Radius-server in kaart en schakel het selectievakje Ingeschakeld in.

| ieneral                                      | Security                                                      | QoS                            | Advan              | ced                |                          |
|----------------------------------------------|---------------------------------------------------------------|--------------------------------|--------------------|--------------------|--------------------------|
| Layer 2                                      | Layer 3                                                       | AAA S                          | Servers            |                    |                          |
|                                              |                                                               |                                |                    |                    |                          |
| Select AAA                                   | servers belo                                                  | w to ove                       | rride use o        | of defa            | ault servers on t        |
| RADIUS Se                                    | ervers                                                        |                                |                    |                    |                          |
|                                              |                                                               |                                |                    |                    |                          |
|                                              | Authenticat                                                   | tion Serve                     | ers                | Acco               | ounting Servers          |
|                                              | Authenticat                                                   | tion Serv                      | ers                |                    | ounting Servers          |
| Server 1                                     | Authenticat                                                   | <b>tion Serv</b><br>224.122, F | ers<br>Port:1812 \ | Acco<br>E<br>Nor   | nabled                   |
| Server 1<br>Server 2                         | Authenticat<br>Enabled<br>IP:10.197.2                         | 224.122, P                     | ers<br>Port:1812 \ | Acco<br>Nor        | nabled                   |
| Server 1<br>Server 2<br>Server 3             | Authenticat<br>Enabled<br>IP:10.197.2<br>None<br>None         | 224.122, F                     | ers<br>Port:1812 \ | Acco<br>Nor<br>Nor | nabled<br>ne<br>ne       |
| Server 1<br>Server 2<br>Server 3<br>Server 4 | Authenticat<br>Enabled<br>IP:10.197.2<br>None<br>None<br>None | 224.122, F                     | ers<br>Port:1812 \ | Acco<br>Nor<br>Nor | nabled<br>ne<br>ne<br>ne |

Toewijzing van radiusservers aan het profiel van het Gastnetwerk

Stap 5: Navigeer naar WLAN-pagina en zweef over het downdown-pictogram van het gastLANprofiel en selecteer Mobility Ankers.

|                           | 010010100 | [WPA + WPAZ][AUUI(PSK)] |                  |
|---------------------------|-----------|-------------------------|------------------|
| L Guest LAN Guest-Profile | Enabled   | Web-Auth                |                  |
| C 2 Guest LAN Guest       | Disabled  | Web-Auth                | Mobility Anchors |

Mobiliteitsankers

Stap 6: Breng het mobiliteitsanker van de drop-down lijst aan het LAN van de Gast Profiel in kaart.

| Mobility Anchors           |                |           |    |
|----------------------------|----------------|-----------|----|
| WLAN SSID Guest-Profile    |                |           |    |
| Switch IP Address (Anchor) | local          | Data Path | Co |
| Mobility Anchor Create     | 10.106.39.41   |           |    |
| Hobinty Anchor Create      | 10.76.6.156    |           |    |
| Switch IP Address (Anchor) | ✓ 10.76.118.70 |           |    |
| Foot Notes                 |                |           |    |

Mobiliteitsanker toewijzen aan Gast LAN

# Configuratie op Anker 9800 WLC

Web Parameter map configureren

Stap 1: Navigeer naar Configuration > Security > Web Auth en selecteer Global. Controleer dat het virtuele IP-adres van de controller en het Trustpoint correct in kaart worden gebracht op het profiel, waarbij het type is ingesteld op webauth.

| General Advanced                  |           |                                    |                                  |
|-----------------------------------|-----------|------------------------------------|----------------------------------|
| Parameter-map Name                | global    | Virtual IPv4 Address               | 192.0.2.1                        |
| Maximum HTTP connections          | 100       | Trustpoint                         | TP-self-signed-3 v               |
| Init-State Timeout(secs)          | 120       | Virtual IPv4 Hostname              |                                  |
| Туре                              | webauth 🔻 | Virtual IPv6 Address               | X:X:X:X:X                        |
| Captive Bypass Portal             | 0         | Web Auth intercept HTTPs           | 0                                |
| Disable Success Window            | 0         | Enable HTTP server for Web<br>Auth |                                  |
| Disable Logout Window             |           | Disable HTTP secure server         | 0                                |
| Disable Cisco Logo                | 0         | for Web Auth                       |                                  |
| Sleeping Client Status            | 0         | Banner Configuration               |                                  |
| Sleeping Client Timeout (minutes) | 720       | Banner Title                       |                                  |
|                                   |           | Banner Type 💿 Nor<br>O Rea         | ne O Banner Text<br>ad From File |

Web Parameter map

Stap 2: Onder het tabblad Advanced specificeert u de externe URL van de webpagina waarnaar clients moeten worden omgeleid. Configureer de Redirect URL voor aanmelding en wijs de fout opnieuw toe. De instelling Redirect On-Success is een optionele configuratie.

Preview of the Redirect URL:

http://10.127.196.171/webauth/login.html?switch\_url=https://192.0.2.1/login.html&redirect=<website-name>

#### Redirect to external server

| Redirect URL for login                 | http://10.127.196.171/w |
|----------------------------------------|-------------------------|
| Redirect On-Success                    | http://10.127.196.171/w |
| Redirect On-Failure                    | http://10.127.196.171/w |
| Redirect Append for AP MAC Address     |                         |
| Redirect Append for Client MAC Address |                         |
| Redirect Append for WLAN SSID          |                         |
| Portal IPV4 Address                    | 10.127.196.171          |
| Portal IPV6 Address                    | X:X:X:X:X               |

Tabblad Geavanceerd

#### CLI-configuratie

| 1 | parameter-map type webauth global                             |
|---|---------------------------------------------------------------|
|   | type webauth                                                  |
|   | virtual-ip ipv4 192.0.2.1                                     |
|   | redirect for-login http://10.127.196.171/webauth/login.html   |
|   | redirect on-success http://10.127.196.171/webauth/logout.html |
|   | redirect on-failure http://10.127.196.171/webauth/failed.html |
|   | redirect portal ipv4 10.127.196.171                           |
|   | trustpoint TP-self-signed-3010594951                          |
|   | webauth-http-enable                                           |

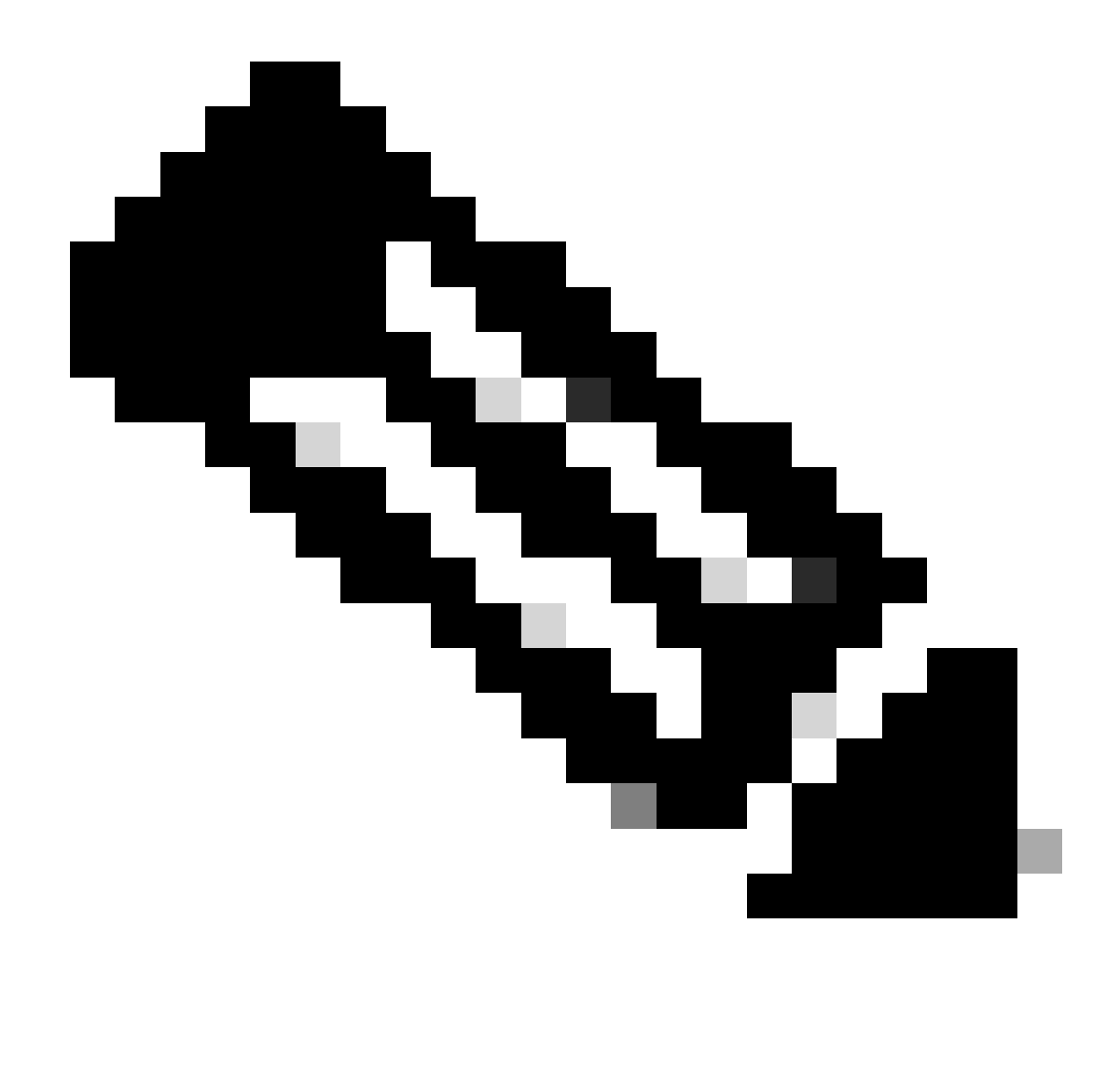

Opmerking: Raadpleeg voor AAA-configuratie de configuratiegegevens in de sectie "Configure Wired Guest on Catalyst 9800 verankerd aan een andere Catalyst 9800" voor de Foreign 9800 WLC.

#### Beleidsprofiel configureren

Stap 1: Navigeer naar Configuratie > Tags en profielen > Beleid. Configureer het beleidsprofiel met dezelfde naam die wordt gebruikt voor het gastLAN-profiel van de buitenlandse controller.

| General | Access Policies        | QOS and AVC       | Mobility | Advanc | ed                     |          |
|---------|------------------------|-------------------|----------|--------|------------------------|----------|
| Name    | *                      | Guest-Profile     |          |        | WLAN Switching Policy  |          |
| Descr   | iption                 | Enter Description | 1        |        | Central Switching      | ENABLED  |
| Status  | 3                      |                   |          |        | Central Authentication | ENABLED  |
| Passiv  | ve Client              | DISABLED          |          |        | Central DHCP           | ENABLED  |
| IP MA   | C Binding              | ENABLED           |          |        | Flex NAT/PAT           | DISABLED |
| Encry   | oted Traffic Analytics | DISABLED          |          |        |                        |          |
| CTS     | Policy                 |                   |          |        |                        |          |
| Inline  | Tagging                |                   |          |        |                        |          |
| SGAC    | L Enforcement          | D                 |          |        |                        |          |
| Defau   | It SGT                 | 2-65519           |          |        |                        |          |

Beleidsprofiel

Stap 2: Onder het tabblad Toegangsbeleid brengt u het bekabelde client-VLAN in kaart vanuit de vervolgkeuzelijst

| General                   | Access Policies      | QOS and AVC | Mobility        | Advanced     |
|---------------------------|----------------------|-------------|-----------------|--------------|
| RADIUS P                  | rofiling             |             |                 |              |
| HTTP TLV                  | Caching              |             |                 |              |
| DHCP TLV                  | Caching              |             |                 |              |
| WLAN Lo                   | ocal Profiling       |             |                 |              |
| Global Sta<br>Classificat | ite of Device<br>ion | Disablec    | i               |              |
| Local Sub                 | scriber Policy Name  | Search      | or Select       | -            |
| VLAN                      |                      |             |                 |              |
| VLAN/VLA                  | AN Group             | VLAN2       | 024             | <b>,</b> (i) |
| Multicast \               | VLAN                 | Enter N     | /lulticast VLAN |              |
|                           |                      |             |                 |              |

Toegangsbeleid

Stap 3: Onder het tabblad Mobiliteit vinkt u het aankruisvakje Exportanker aan.

# General Access Policies QOS and AVC Mobility Advanced Mobility Anchors Export Anchor Static IP Mobility DISABLED

Adding Mobility Anchors will cause the enabled WLANs to momentarily disable and may result in loss of connectivity for some clients.

Drag and Drop/double click/click on the arrow to add/remove Anchors

Tabblad Mobiliteit

#### CLI-configuratie

```
wireless profile policy Guest-Profile
no accounting-interim
exclusionlist timeout 180
no flex umbrella dhcp-dns-option
mobility anchor
vlan VLAN2024
no shutdown
```

#### Gast LAN-profiel configureren

Stap 1: Navigeer naar Configuration > Wireless > Guest LAN en selecteer Add om het Guest LANprofiel te configureren en de status van bekabeld VLAN uit te schakelen.

De naam van het LAN van de gast op Anchor moet het zelfde zijn als het LAN van de Gast profiel op Buitenlandse WLC.

| Ge | eneral Security |               |   |                          |         |
|----|-----------------|---------------|---|--------------------------|---------|
|    | Profile Name*   | Guest-Profile |   | Client Association Limit | 2000    |
|    | Guest LAN ID*   | 1             |   | Wired VLAN Status        | DISABLE |
|    | mDNS Mode       | Bridging      | • |                          |         |
|    | Status          | ENABLE        |   |                          |         |

LAN-profiel voor gasten

Stap 2: Onder het tabblad Security, Web Auth inschakelen. Selecteer de Webautorisatieparameterkaart en de Verificatielijst in de vervolgkeuzelijst

| dit Guest LAN Profile |               |          |  |   |
|-----------------------|---------------|----------|--|---|
| General               | Security      |          |  |   |
| Layer3                |               |          |  |   |
| Web Auth              |               | ENABLE   |  |   |
| Web Auth I            | Parameter Map | global   |  | • |
| Authenticat           | tion List     | ISE-List |  | • |

Tabblad LAN-beveiliging

CLI-configuratie

#### KAART VAN HET GASTLAN

Stap 1: Navigeer naar Configuration > Wireless > Guest LAN. In de sectie van de configuratie van de Kaart van het Gast LAN, selecteer Add en breng het Beleidsprofiel aan het LAN van de Gast in kaart profiel.

#### Guest LAN Map Configuration

| + Add Map X Delete Map                     |                      |              |               |
|--------------------------------------------|----------------------|--------------|---------------|
| Guest LAN Map : GuestMap<br>+ Add × Delete |                      |              |               |
| Guest LAN Profile Name                     | Policy Name          | <b>T</b>     |               |
| No records av                              | ailable.             | Profile Name | Guest-Profile |
| I I I II III IIII IIII IIIII IIIII IIIII   | oage 0 - 0 of 0 iter | Policy Name  | Guest-Profile |
|                                            |                      | ✓ Save       | ວ Cancel      |

KAART VAN HET GASTLAN

### Verifiëren

Configuratie van controller valideren

#show gast-lan samenvatting

| GLAN | GLAN Profile Name | Status |
|------|-------------------|--------|
| 1    | Guest-Profile     | UP     |
| 2    | Guest             | UP     |

#show guest-lan ID 1

#### <#root>

Guest-LAN Profile Name : Guest Guest-LAN ID : 2 Wired-Vlan :

#### Status

#### Enabled

| Number of Active Clients<br>Max Associated Clients<br>Security<br>WebAuth | :: | 0<br>2000                |
|---------------------------------------------------------------------------|----|--------------------------|
| Enabled                                                                   |    |                          |
| Webauth Parameter Map<br>Webauth Authentication List                      | :  | global                   |
| ISE-List                                                                  |    |                          |
| Webauth Authorization List<br>mDNS Gateway Status                         | :  | Not configured<br>Bridge |

:

#### #show parameter-map type webauth global

| <#root>                          |               |
|----------------------------------|---------------|
| Parameter Map Name<br>Type       | : global<br>: |
| webauth                          |               |
| Redirect:<br>For Login           | :             |
| http://10.127.196.171/webauth/lo | gin.html      |
| On Success                       | :             |
| http://10.127.196.171/webauth/lo | gout.html     |
| On Failure                       | :             |
| http://10.127.196.171/webauth/fa | iled.html     |
| Portal ipv4                      | :             |
| 10.127.196.171                   |               |
| Virtual-ipv4                     | :             |
| 192.0.2.1                        |               |

#show parameter-map type webauth naam <profielnaam> (Als aangepaste web parameter profiel wordt gebruikt)

#show Wireless gast-lan-map samenvatting

#### #show overzicht draadloze mobiliteit

| IP           | Public Ip    | MAC Address    |
|--------------|--------------|----------------|
| 10.76.118.70 | 10.76.118.70 | f4bd.9e59.314b |

#show ip http server status

HTTP server status: Enabled HTTP server port: 80 HTTP server active supplementary listener ports: 21111 HTTP server authentication method: local HTTP secure server capability: Present HTTP secure server status: Enabled HTTP secure server port: 443

HTTP secure server trustpoint: TP-self-signed-3010594951

>Gastenoverzicht weergeven

Number of Guest LANs..... 1

| GLAN ID | GLAN Profile Name | Status  | Interface Name |
|---------|-------------------|---------|----------------|
|         |                   |         |                |
| 2       | Guest             | Enabled | wired-vlan-11  |

>Gastenoverzicht weergeven 2

| Guest LAN Identifier                                                     | 2            |  |  |
|--------------------------------------------------------------------------|--------------|--|--|
| Profile Name                                                             | Guest        |  |  |
| Status                                                                   | Enabled      |  |  |
| Interface                                                                | lan-11       |  |  |
| Radius Servers                                                           |              |  |  |
| Authentication 10.197.224.122 1812 *<br>Web Based Authentication Enabled |              |  |  |
| Web Authentication Timeout                                               |              |  |  |
| IPv4 ACL                                                                 | Pre-Auth_ACL |  |  |
| Mobility Anchor Li                                                       | st           |  |  |
| GLAN ID IP Address                                                       | Status       |  |  |
|                                                                          |              |  |  |
| 2 10.76.118.74                                                           | Up           |  |  |

#### >Aangepast web weergeven

| Radius Authentication Method               | PAP                                                  |
|--------------------------------------------|------------------------------------------------------|
| Cisco Logo                                 | Enabled                                              |
| CustomLogo                                 | None                                                 |
| Custom Title                               | None                                                 |
| Custom Message                             | None                                                 |
| Custom Redirect URL                        | <pre>http://10.127.196.171/webauth/logout.html</pre> |
| Web Authentication Login Success Page Mode | None                                                 |
| Web Authentication Type                    | External                                             |
| Logout-popup                               | Enabled                                              |
| External Web Authentication URL            | http://10.127.196.171/webauth/login.html             |
| QR Code Scanning Bypass Timer              | 0                                                    |
| QR Code Scanning Bypass Count              | 0                                                    |

>toon custom-web guest-lan 2

| Guest LAN Status    | Enabled                  |
|---------------------|--------------------------|
| Web Security Policy | Web Based Authentication |
| WebAuth Type        | External                 |
| Global Status       | Enabled                  |

Beleidsstatus client valideren

in het buitenland,

Samenvatting van draadloze client #show

De staat van de de beleidsmanager van de cliënt op de Buitenlandse controller wordt IN WERKING GESTELD nadat de cliënt met succes associeert.

| MAC Address   | AP Name | Type ID | State | Protocol Meth |
|---------------|---------|---------|-------|---------------|
| a0ce.c8c3.a9b | 5 N/A   | <br>    |       |               |
| GLAN 1        |         |         |       |               |
| Run           |         |         |       |               |
| 802.3         |         |         |       |               |
| Web Auth      |         |         |       |               |
| Export Foreig | n       |         |       |               |
|               |         |         |       |               |

#### <#root>

| Client MAC Address<br>Client Username<br>Client Webauth Username<br>Client State<br>User Authenticated by<br>Client User Group<br>Client NAC 00B State<br>guest-lan<br>Wireless LAN Profile Name<br>Mobility State | a0:ce:c8:c3:a9:b5<br>N/A<br>N/A<br>Associated<br>None<br>Access<br>1<br>Guest-Profile |
|----------------------------------------------------------------------------------------------------|---------------------------------------------------------------------------------------|
| Export Foreign                                                                                                    |                                                                                       |
| Mobility Anchor IP Address                                                                                                    |                                                                                       |
| 10.76.118.70                                                                                                    |                                                                                       |
| Security Policy Completed                                                                                                    |                                                                                       |
| Yes                                                                                                    |                                                                                       |
| Policy Manager State                                                                                                    |                                                                                       |
| RUN                                                                                                    |                                                                                       |
| Pre-auth IPv4 ACL Name<br>EAP Type<br>Interface                                                                                                    | Pre-Auth_ACL<br>Unknown                                                               |
| wired-guest-egress                                                                                                    |                                                                                       |
| VLANQuarantine VLAN                                                                                                    | 2024<br>0                                                                             |

#### Op Anchor,

De overdracht van de clientstatus moet op de ankercontroller worden bewaakt.

De staat van de Clientbeleidsmanager is in behandeling voor Web Auth.

| MAC Address    | AP Name     | Type ID | State | Protocol | Meth |
|----------------|-------------|---------|-------|----------|------|
| a0ce.c8c3.a9b5 | 10.76.6.156 |         |       |          |      |
| GLAN 1         |             |         |       |          |      |
| Webauth Pei    | nding       |         |       |          |      |
| 802.3          |             |         |       |          |      |
| Web Auth       |             |         |       |          |      |
| Export Anchor  |             |         |       |          |      |

Zodra de client is geverifieerd, verandert de status van de beleidsmanager in de status RUN.

| MAC Address    | AP Name     | Type ID | State | Protocol | Meth  |
|----------------|-------------|---------|-------|----------|-------|
| a0ce.c8c3.a9b5 | 10.76.6.156 | GLAN 1  | Run   | 802.3    | Web / |

#show draadloze client mac-adres a0ce.c8c3.a9b5 detail

#### <#root>

```
Client MAC Address : a0ce.c8c3.a9b5
Client MAC Type : Universally Administered Address
Client DUID: NA
Client IPv4 Address :
```

#### 10.105.211.69

Client State : Associated Policy Profile : Guest-Profile Flex Profile : N/A Guest Lan: GLAN Id: 1 GLAN Name: Guest-Profile

#### Mobility:

Foreign IP Address :

10.76.118.74

| Point of Attachment | : 0xA000003 |
|---------------------|-------------|
| Point of Presence   | : 0         |
| Move Count          | : 1         |
| Mobility Role       | :           |
|                     |             |

#### Export Anchor

Mobility Roam Type :

#### L3 Requested

Policy Manager State:

#### Webauth Pending

Last Policy Manager State :

IP Learn Complete

Client Entry Create Time : 35 seconds

VLAN : VLAN2024

```
Session Manager:

Point of Attachment : mobility_a0000003

IIF ID : 0xA0000003

Authorized : FALSE

Session timeout : 28800

Common Session ID: 4a764c0a0000008ea0285466
```

Acct Session ID : 0x0000000 Auth Method Status List Method : Web Auth Webauth State : Login Webauth Method : Webauth Server Policies: Resultant Policies: URL Redirect ACL : WA-v4-int-10.127.196.171 Preauth ACL : WA-sec-10.127.196.171 VLAN Name : VLAN2024 VLAN ÷. 2024 Absolute-Timer : 28800

De client beweegt zich om de status uit te voeren na succesvolle webverificatie.

toon draadloze client mac-adres a0ce.c8c3.a9b5 detail

```
Client MAC Address : a0ce.c8c3.a9b5
Client MAC Type : Universally Administered Address
Client DUID: NA
Client IPv4 Address :
10.105.211.69
Client Username :
testuser
Client State : Associated
Policy Profile : Guest-Profile
Flex Profile : N/A
Guest Lan:
 GLAN Id: 1
 GLAN Name: Guest-Profile
Wireless LAN Network Name (SSID) : N/A
BSSID : N/A
Connected For : 81 seconds
Protocol : 802.3
Policy Manager State:
```

Run

Last Policy Manager State :

#### Webauth Pending

Client Entry Create Time : 81 seconds VLAN : VLAN2024

Last Tried Aaa Server Details: Server IP :

10.197.224.122

| Auth Method Status List<br>Method : Web Auth |           |
|----------------------------------------------|-----------|
| Webauth State                                | : Authz   |
| Webauth Method                               | : Webauth |

Resultant Policies:

URL Redirect ACL :

 ${\tt IP-Adm-V4-LOGOUT-ACL}$ 

VLAN Name : VLAN2024 VLAN :

#### 2024

Absolute-Timer : 28800

>toon clientdetail a0:ce:c8:c3:a9:b5

| Client MAC Address                                | a0:ce:c8:c3:a9:b5 |
|---------------------------------------------------|-------------------|
| Client Username                                   | N/A               |
| Client Webauth Username                           | N/A               |
| Client State                                      | Associated        |
| Wireless LAN Profile Name                         | Guest             |
| WLAN Profile check for roaming                    | Disabled          |
| Hotspot (802.11u)                                 | Not Supported     |
| Connected For                                     | 90 secs           |
| IP Address                                        | 10.105.211.75     |
| Gateway Address                                   | 10.105.211.1      |
| Netmask                                           | 255.255.255.128   |
| Mobility State                                    |                   |
| Export Anchor                                     |                   |
| Mobility Foreign IP Address                       |                   |
| 10.76.118.70                                      |                   |
| Security Policy Completed<br>Policy Manager State | No                |
| WEBAUTH_REQD                                      |                   |
| Pre-auth IPv4 ACL Name                            |                   |
| Pre-Auth_ACLPre-auth                              |                   |

IPv4 ACL Applied Status..... Yes Pre-auth IPv4 ACL Applied Status.....

Yes

Na de Versies van de Verificatieclient om de status uit te voeren.

| <pre>show client detail a0:ce:c8:c3:a9:b5 Client MAC Address Client Username</pre>  | a0:ce:c8:c3:a9:b5               |
|-------------------------------------------------------------------------------------|---------------------------------|
| testuser                                                                            |                                 |
| Client Webauth Username                                                             |                                 |
| testuser                                                                            |                                 |
| Client State                                                                        |                                 |
| Associated                                                                          |                                 |
| User Authenticated by                                                               |                                 |
| RADIUS Server                                                                       |                                 |
| Client User Group<br>Client NAC OOB State<br>Connected For<br>IP Address            | testuser<br>Access<br>37 secs   |
| 10.105.211.75                                                                       |                                 |
| Gateway Address<br>Netmask<br>Mobility State                                        | 10.105.211.1<br>255.255.255.128 |
| Export Anchor                                                                       |                                 |
| Mobility Foreign IP Address<br>Security Policy Completed<br>Policy Manager State    | 10.76.118.70<br>Yes             |
| RUN                                                                                 |                                 |
| Pre-auth IPv4 ACL Name<br>Pre-auth IPv4 ACL Applied Status<br>EAP Type<br>Interface | Pre-Auth_ACL<br>Yes<br>Unknown  |
| wired-vlan-11                                                                       |                                 |
| VLAN                                                                                |                                 |
| 11                                                                                  |                                 |
| Quarantine VLAN                                                                     | 0                               |

## Problemen oplossen

debug van AireOS-controller

Clientdebug inschakelen

>debug client <H.H>

Om te verifiëren of debugging is ingeschakeld

>debuggen tonen

debug uitschakelen

debug, uitschakelen

9800 radioactief spoor

Activeer Radio Active Tracing om client debug sporen te genereren voor het opgegeven MACadres in de CLI.

Stappen om radioactieve tracering in te schakelen:

Zorg ervoor dat alle voorwaardelijke debugs uitgeschakeld zijn.

clear platform condition all

debug voor opgegeven MAC-adres inschakelen.

debug wireless mac <H.H.H> monitor-time <Time is seconds>

Na het reproduceren van het probleem, blokkeer het debuggen om de RA-sporenverzameling te stoppen.

no debug wireless mac <H.H.H>

Zodra het RA-spoor is gestopt, wordt het debug-bestand gegenereerd in de bootflash van de controller.

Kopieert het bestand naar een externe server.

copy bootflash:ra\_trace\_MAC\_aaaabbbbcccc\_HHMMSS.XXX\_timezone\_DayWeek\_Month\_Day\_year.log tftp://<IP addr

Toont het debug-logbestand:

more bootflash:ra\_trace\_MAC\_aaaabbbbcccc\_HHMMSS.XXX\_timezone\_DayWeek\_Month\_Day\_year.log

#### RA-overtrekken inschakelen in GUI,

| Troubleshooting - > Radio | active Trace                         |                 |
|---------------------------|--------------------------------------|-----------------|
| Conditional Debug Global  | State: Started                       | 🔅 Wireless Deb  |
| + Add × Delete            | Start Stop                           | Last Run        |
| Add MAC/IP Address        |                                      | ×               |
| MAC/IP Address*           | Enter a MAC/IP Address every newline |                 |
| Cancel                    |                                      | Apply to Device |

RA-overtrekken inschakelen op WebUI

#### Ingesloten pakketvastlegging

Ga naar Problemen oplossen > Packet Capture. Voer de opnamenaam in en specificeer het MACadres van de client als de binnenste filter-MAC. Stel de buffergrootte in op 100 en kies de uplink-

| Troubleshooting - > Packet Capture |              |                        |   |
|------------------------------------|--------------|------------------------|---|
| + Add × Delete                     |              |                        |   |
| Create Packet Capture              |              |                        | × |
| Capture Name*                      | TestPCap     |                        |   |
| Filter*                            | any 🔻        | ]                      |   |
| Monitor Control Plane 🚯            | 0            |                        |   |
| Inner Filter Protocol              | DHCP         |                        |   |
| Inner Filter MAC                   |              |                        |   |
| Buffer Size (MB)*                  | 100          |                        |   |
| Limit by*                          | Duration 🔻   | 3600 secs ~= 1.00 hour |   |
| Available (12) Search Q            | Selected (1) |                        |   |
| Tw0/0/1                            | Tw0/0/0      |                        | ÷ |
| Tw0/0/2                            | I            |                        |   |
| Tw0/0/3                            |              |                        |   |
| Te0/1/0                            |              |                        |   |
|                                    |              |                        |   |

interface om inkomende en uitgaande pakketten te bewaken.

Ingesloten pakketvastlegging

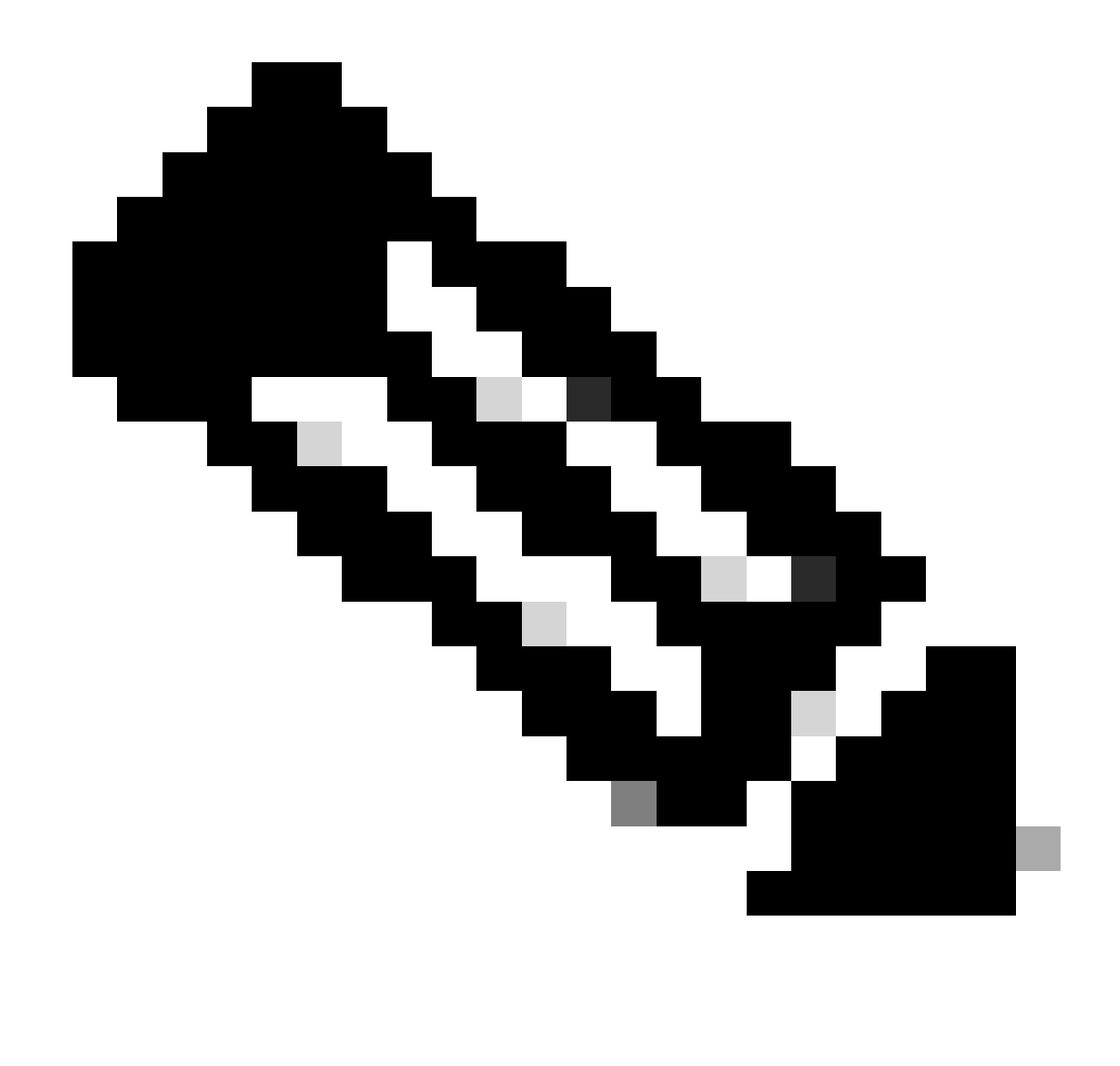

Opmerking: Selecteer de optie "Monitorbesturing verkeer" om verkeer te bekijken dat naar de systeem CPU wordt omgeleid en in het gegevensvlak wordt opnieuw gespoten.

Navigeer naar Problemen oplossen > Packet Capture en selecteer Start om pakketten op te nemen.

| Capture Name | Interface               | Ŧ | Monitor Control Plane | T | Buffer Size | T | Filter by | Limit       | Status   | Ţ | Action  |
|--------------|-------------------------|---|-----------------------|---|-------------|---|-----------|-------------|----------|---|---------|
| TestPCap     | TwoGigabitEthernet0/0/0 |   | No                    |   | 0%          |   | any       | @ 3600 secs | Inactive |   | ► Start |
|              |                         |   |                       |   |             |   |           |             |          |   | -       |

Packet Capture starten

**CLI-configuratie** 

monitor capture TestPCap inner mac <H.H.H>
monitor capture TestPCap buffer size 100
monitor capture TestPCap interface twoGigabitEthernet 0/0/0 both

monitor capture TestPCap start <Reporduce the issue> monitor capture TestPCap stop show monitor capture TestPCap Status Information for Capture TestPCap Target Type: Interface: TwoGigabitEthernet0/0/0, Direction: BOTH Status : Inactive Filter Details: Capture all packets Inner Filter Details: Mac: 6c7e.67e3.6db9 Continuous capture: disabled Buffer Details: Buffer Type: LINEAR (default) Buffer Size (in MB): 100 Limit Details: Number of Packets to capture: 0 (no limit) Packet Capture duration: 3600 Packet Size to capture: 0 (no limit) Maximum number of packets to capture per second: 1000 Packet sampling rate: 0 (no sampling)

Exporteer pakketopname naar externe TFTP-server.

monitor capture TestPCap export tftp://<IP address>/ TestPCap.pcap

Navigeer naar Problemen oplossen > Packet Capture en selecteer Exporteren om het opnamebestand op de lokale machine te downloaden.

| Capture Name | Interface                     | Ŧ                                                                                                    | Monitor Control Plane                                                                                              | Ŧ                                                                                                    | Buffer Size                                                                                                    | T                                                                                                    | Filter by                                                                                                    | Ŧ                                                                                                    | Limit                                                                                                    | Sta                                                                                                    | atus 🔻                                                                                                    | Action                                                                                                    |                                                                                                    |                                                                                                    |
|--------------|-------------------------------|----------------------------------------------------------------------------------------------------|----------------------------------------------------------------------------------------------------|----------------------------------------------------------------------------------------------------|----------------------------------------------------------------------------------------------------|----------------------------------------------------------------------------------------------------|----------------------------------------------------------------------------------------------------|----------------------------------------------------------------------------------------------------|----------------------------------------------------------------------------------------------------|----------------------------------------------------------------------------------------------------|----------------------------------------------------------------------------------------------------|----------------------------------------------------------------------------------------------------|----------------------------------------------------------------------------------------------------|----------------------------------------------------------------------------------------------------|
| TestPCap     | TwoGigabitEthernet0/0/0       |                                                                                                    | No                                                                                                    |                                                                                                    | 0%                                                                                                    |                                                                                                    | any                                                                                                    |                                                                                                    | @ 3600 secs                                                                                                    | Ina                                                                                                    | active                                                                                                    | ► Start                                                                                                    | 🔀 Expo                                                                                                    | t                                                                                                    |
| 4 1 ⊨ ⊨      | 10 🔻                          | •                                                                                                    |                                                                                                    |                                                                                                    |                                                                                                    |                                                                                                    |                                                                                                    | E                                                                                                    | xport Capture                                                                                                    | e - '                                                                                                    | TestPCa                                                                                                    | р                                                                                                    | ×                                                                                                    | 1                                                                                                    |
|              |                               |                                                                                                    |                                                                                                    |                                                                                                    |                                                                                                    |                                                                                                    |                                                                                                    |                                                                                                    | Export to                                                                                                    | *                                                                                                    | desktop                                                                                                    |                                                                                                    | •                                                                                                    |                                                                                                    |
|              |                               |                                                                                                    |                                                                                                    |                                                                                                    |                                                                                                    |                                                                                                    |                                                                                                    | (                                                                                                    | Cancel                                                                                                    |                                                                                                    |                                                                                                    |                                                                                                    | Export                                                                                                    |                                                                                                    |
|              | Capture Name<br>TestPCap<br>1 | Capture Name     Interface       TestPCap     TwoGigabitEthernet0/0/0       1     Image: Comparison of the second second sec | Capture Name     ▼     Interface     ▼       TestPCap     TwoGigabitEthernet0/0/0       ↓     1     ▶     10     ▼ | Capture Name     Interface     Monitor Control Plane       TestPCap     TwoGigabitEthernet0/0/0     No       1     I     IO | Capture Name     Interface     Monitor Control Plane       TestPCap     TwoGigabitEthernet0/0/0     No       1     I     IO | Capture Name     Interface     Monitor Control Plane     Buffer Size       TestPCap     TwoGigabitEthernet0/0/0     No     0%       1     1     10     10 | Capture Name     Interface     Monitor Control Plane     Buffer Size       TestPCap     TwoGigabitEthernet0/0/0     No     0%       1     H     10 | Capture Name     Interface     Monitor Control Plane     Buffer Size     Filter by       TestPCap     TwoGigabitEthernet0/0/0     No     %     any       1     1     10     10     10 | Capture Name       Interface       Y       Monitor Control Plane       Y       Buffer Size       Y       Filter by       Y         TestPCap       TwoGigabitEthernet0/0/0       No       %       any       any       I       I | Capture Name       Interface       Monitor Control Plane       Buffer Size       Filter by       Limit         TestPCap       TwoGigabitEthernet0/0/0       No       %       any       Ø 3600 secs         1       1       10       .       Export Capture         Export Capture       .       .       .       .         Capture Name       .       .       .       .       .         TestPCap       TwoGigabitEthernet0/0/0       No       %       any       Ø 3600 secs         1       10       .       .       .       .       .       .         Capture       .       .       .       .       .       .       .         .       .       .       .       .       .       .       .       .       .         .       .       .       .       .       .       .       .       .       .       .       .       .       .       .       .       .       .       .       .       .       .       .       .       .       .       .       .       .       .       .       .       .       .       .       .       .       . <td>Capture Name Interface   TestPCap TwoGigabitEthernet0/0/0   No   1   1   1   1   1   1   1   1   1   1   1   1   1   1   1   1   1   1   1   1   1   1   1   1   1   1   1   1   1   1   1   1   1   1   1   1   1   1   1   1   1   1   1   1   1   1   1   1   1   1   1   1   1   1   1   1   1   1   1   1   1   1   1   1   1   1   1   1   1   1   1   1   1   1   1   1   1   1   1   1   1   1   1   1    1   1</td> <td>Capture Name Interface   TestPCap TwoGigabitEthernet0/0/0   No   1   1   1   1   1   1   1   1   1   1   1   1   1   1   1   1   1   1   1   1   1   1   1   1   1   1   1   1   1   1   1   1   1   1   1   1   1   1   1   1   1   1   1   1   1   1   1   1   1   1   1   1   1   1   1   1   1   1   1   1   1   1   1   1   1   1   1   1   1   1   1   1   1   1   1   1   1   1   1   1   1   1   1   1    1   1</td> <td>Capture Name Interface   TestPCap TwoGigabitEthernet0/0/0   No   1   1   1   1   1   1   1   1   1   1   1   1   1   1   1   1   1   1   1   1   1   1   1   1   1   1   1   1   1   1   1   1   1   1   1   1   1   1   1   1   1   1   1   1   1   1   1   1   1   1   1   1   1   1   1   1   1   1   1   1   1   1   1   1   1   1   1   1   1   1   1   1   1   1   1   1   1   1   1   1   1   1   1   1    1   1</td> <td>Capture Name Interface   TestPCap TwoGigabitEthernet0/0/0   No 0%   any 0 3600 secs   Image: Status Status   Image: Status Image: Status   Image: Status Image: Status   Image: Status I</td> | Capture Name Interface   TestPCap TwoGigabitEthernet0/0/0   No   1   1   1   1   1   1   1   1   1   1   1   1   1   1   1   1   1   1   1   1   1   1   1   1   1   1   1   1   1   1   1   1   1   1   1   1   1   1   1   1   1   1   1   1   1   1   1   1   1   1   1   1   1   1   1   1   1   1   1   1   1   1   1   1   1   1   1   1   1   1   1   1   1   1   1   1   1   1   1   1   1   1   1   1    1   1 | Capture Name Interface   TestPCap TwoGigabitEthernet0/0/0   No   1   1   1   1   1   1   1   1   1   1   1   1   1   1   1   1   1   1   1   1   1   1   1   1   1   1   1   1   1   1   1   1   1   1   1   1   1   1   1   1   1   1   1   1   1   1   1   1   1   1   1   1   1   1   1   1   1   1   1   1   1   1   1   1   1   1   1   1   1   1   1   1   1   1   1   1   1   1   1   1   1   1   1   1    1   1 | Capture Name Interface   TestPCap TwoGigabitEthernet0/0/0   No   1   1   1   1   1   1   1   1   1   1   1   1   1   1   1   1   1   1   1   1   1   1   1   1   1   1   1   1   1   1   1   1   1   1   1   1   1   1   1   1   1   1   1   1   1   1   1   1   1   1   1   1   1   1   1   1   1   1   1   1   1   1   1   1   1   1   1   1   1   1   1   1   1   1   1   1   1   1   1   1   1   1   1   1    1   1 | Capture Name Interface   TestPCap TwoGigabitEthernet0/0/0   No 0%   any 0 3600 secs   Image: Status Status   Image: Status Image: Status   Image: Status Image: Status   Image: Status I |

EPC downloaden

+ Add × Delete

#### Werklogfragmenten

#### AireOS Foreign Controller-client-debuglogboek

Bedrad pakket ontvangen van bekabelde client

\*apfReceiveTask: May 27 12:00:55.127: a0:ce:c8:c3:a9:b5 Wired Guest packet from 10.105.211.69 on mobil

#### Buitenlandse controller gebouw export ankerverzoek

\*apfReceiveTask: May 27 12:00:56.083: a0:ce:c8:c3:a9:b5 Attempting anchor export for mobile a0:ce:c8:c3 \*apfReceiveTask: May 27 12:00:56.083: a0:ce:c8:c3:a9:b5 mmAnchorExportSend: Building ExportForeignLradM. \*apfReceiveTask: May 27 12:00:56.083: a0:ce:c8:c3:a9:b5 SGT Payload built in Export Anchor Req 0

De buitenlandse controleur stuurt het ankerverzoek van de Uitvoer naar de ankercontrolemechanisme.

\*apfReceiveTask: May 27 12:00:56.083: a0:ce:c8:c3:a9:b5 Export Anchor request sent to 10.76.118.70

Anchor controller stuurt bevestiging voor het Anchor-verzoek om client

\*Dot1x\_NW\_MsgTask\_5: May 27 12:00:56.091: a0:ce:c8:c3:a9:b5 Recvd Exp Anchor Ack for mobile a0:ce:c8:c

Mobiliteitsrol voor de klanten op de buitenlandse controller wordt bijgewerkt om te exporteren.

\*apfReceiveTask: May 27 12:00:56.091: a0:ce:c8:c3:a9:b5 0.0.0.0 DHCP\_REQD (7) mobility role update requ
Peer = 10.76.118.70, Old Anchor = 10.76.118.70, New Anchor = 10.76.118.70

Cliënt omgezet in de staat van de LOOPPAS.

\*apfReceiveTask: May 27 12:00:56.091: a0:ce:c8:c3:a9:b5 0.0.0.0 DHCP\_REQD (7) State Update from Mobilit \*apfReceiveTask: May 27 12:00:56.091: a0:ce:c8:c3:a9:b5 Stopping deletion of Mobile Station: (callerId: \*apfReceiveTask: May 27 12:00:56.091: a0:ce:c8:c3:a9:b5 Moving client to run state

9800 radioactief spoor van buitenlandse controller
De client is aangesloten bij de controller.

```
2024/07/15 04:10:29.087608331 {wncd_x_R0-0}{1}: [client-orch-state] [17765]: (note): MAC: a0ce.c8c3.a9b
```

Mobiliteitsdetectie is in volle gang na associatie.

```
2024/07/15 04:10:29.091585813 {wncd_x_R0-0}{1}: [client-orch-state] [17765]: (note): MAC: a0ce.c8c3.a9b 2024/07/15 04:10:29.091605761 {wncd_x_R0-0}{1}: [client-orch-state] [17765]: (note): MAC: a0ce.c8c3.a9b
```

Wanneer de mobiliteitsdetectie is verwerkt, wordt het clientroamtype bijgewerkt op de gevraagde L3.

```
2024/07/15 04:10:29.091664605 {wncd_x_R0-0}{1}: [mm-transition] [17765]: (info): MAC: a0ce.c8c3.a9b5 MM
2024/07/15 04:10:29.091693445 {wncd_x_R0-0}{1}: [mm-client] [17765]: (info): MAC: a0ce.c8c3.a9b5 Roam t
```

De buitenlandse controller stuurt de export ankeraanvraag naar Anchor WLC.

```
2024/07/15 04:10:32.093245394 {mobilityd_R0-0}{1}: [mm-client] [18316]: (debug): MAC: a0ce.c8c3.a9b5 Ex
2024/07/15 04:10:32.093253788 {mobilityd_R0-0}{1}: [mm-client] [18316]: (debug): MAC: a0ce.c8c3.a9b5 Fo
2024/07/15 04:10:32.093274405 {mobilityd_R0-0}{1}: [mm-client] [18316]: (info): MAC: a0ce.c8c3.a9b5 For
```

De reactie van het Anker van de uitvoer wordt ontvangen van het Ankercontrolemechanisme en VLAN wordt toegepast van het gebruikersprofiel.

```
2024/07/15 04:10:32.106775213 {mobilityd_R0-0}{1}: [mm-transition] [18316]: (info): MAC: a0ce.c8c3.a9b5
2024/07/15 04:10:32.106811183 {mobilityd_R0-0}{1}: [mm-client] [18316]: (debug): MAC: a0ce.c8c3.a9b5 Ex
2024/07/15 04:10:32.107183692 {wncd_x_R0-0}{1}: [epm-misc] [17765]: (info): [a0ce.c8c3.a9b5:Tw0/0/0] An
2024/07/15 04:10:32.107247304 {wncd_x_R0-0}{1}: [svm] [17765]: (info): [a0ce.c8c3.a9b5] Applied User Pr
2024/07/15 04:10:32.107250258 {wncd_x_R0-0}{1}: [aaa-attr-inf] [17765]: (info): Applied User Profile:
```

Zodra het Exporteren Anker verzoek wordt verwerkt, wordt de rol van de cliëntmobiliteit bijgewerkt aan Exporteren Buitenlandse.

```
2024/07/15 04:10:32.107490972 {wncd_x_R0-0}{1}: [mm-client] [17765]: (debug): MAC: a0ce.c8c3.a9b5 Proce
2024/07/15 04:10:32.107502336 {wncd_x_R0-0}{1}: [mm-client] [17765]: (info): MAC: a0ce.c8c3.a9b5 Mobili
2024/07/15 04:10:32.107533732 {wncd_x_R0-0}{1}: [sanet-shim-translate] [17765]: (info): Anchor Vlan: 20
```

2024/07/15 04:10:32.107592251 {wncd\_x\_R0-0}{1}: [mm-client] [17765]: (note): MAC: a0ce.c8c3.a9b5 Mobili

De overgangen van de cliënt in IP leren staat.

```
2024/07/15 04:10:32.108210365 {wncd_x_R0-0}{1}: [client-orch-state] [17765]: (note): MAC: a0ce.c8c3.a9b
2024/07/15 04:10:32.108293096 {wncd_x_R0-0}{1}: [client-orch-sm] [17765]: (debug): MAC: a0ce.c8c3.a9b5
```

Na IP leren, de cliëntbewegingen om staat op Buitenlandse WLC in WERKING te STELLEN.

2024/07/15 04:10:32.108521618 {wncd\_x\_R0-0}{1}: [client-orch-state] [17765]: (note): MAC: a0ce.c8c3.a9b

#### AireOS ankercontroller client deubg log

Export Anchor-verzoek ontvangen van de buitenlandse controller.

\*Dot1x\_NW\_MsgTask\_5: May 28 10:46:27.831: a0:ce:c8:c3:a9:b5 Anchor Export Request Recvd for mobile a0:c \*Dot1x\_NW\_MsgTask\_5: May 28 10:46:27.831: a0:ce:c8:c3:a9:b5 mmAnchorExportRcv: Extracting mmPayloadExpo \*Dot1x\_NW\_MsgTask\_5: May 28 10:46:27.831: a0:ce:c8:c3:a9:b5 mmAnchorExportRcv Ssid=Guest useProfileNa

Lokale overbruggingsVLAN wordt toegepast op de client.

\*Dot1x\_NW\_MsgTask\_5: May 28 10:46:27.831: a0:ce:c8:c3:a9:b5 Updated local bridging VLAN to 11 while app \*Dot1x\_NW\_MsgTask\_5: May 28 10:46:27.831: a0:ce:c8:c3:a9:b5 Applying Interface(wired-vlan-11) policy on \*Dot1x\_NW\_MsgTask\_5: May 28 10:46:27.831: a0:ce:c8:c3:a9:b5 After applying Interface(wired-vlan-11) pol

De rol van de mobiliteit wordt bijgewerkt om Anker en cliëntstaat transistoned Geassocieerde uit te voeren.

De mobiliteit is voltooid, de clientstatus is gekoppeld en de mobiliteitsrol is Exportaanker.

\*Dot1x\_NW\_MsgTask\_5: May 28 10:46:27.832: a0:ce:c8:c3:a9:b5 0.0.0.0 DHCP\_REQD (7) State Update from Mob

Het IP-adres van de client wordt geleerd op de controller en de status die via DHCP wordt overgedragen, vereist voor de vereiste webautorisatie.

\*dtlArpTask: May 28 10:46:58.356: a0:ce:c8:c3:a9:b5 Static IP client associated to interface wired-vlan \*dtlArpTask: May 28 10:46:58.356: a0:ce:c8:c3:a9:b5 dtlArpSetType: Changing ARP Type from 0 ---> 1 for \*dtlArpTask: May 28 10:46:58.356: a0:ce:c8:c3:a9:b5 10.105.211.75 DHCP\_REQD (7) Change state to WEBAUTH

Webauth URL wordt samengesteld door het toevoegen van de externe omleiden url en controller virtuele ip-adres.

\*webauthRedirect: May 28 10:46:58.500: a0:ce:c8:c3:a9:b5- Preparing redirect URL according to configure \*webauthRedirect: May 28 10:46:58.500: a0:ce:c8:c3:a9:b5- Web-auth type External, using URL:http://10.1 \*webauthRedirect: May 28 10:46:58.500: a0:ce:c8:c3:a9:b5- Added switch\_url, redirect URL is now http://

Toegevoegd client mac adres en WLAN aan de URL.

\*webauthRedirect: May 28 10:46:58.500: a0:ce:c8:c3:a9:b5- Added client\_mac , redirect URL is now http:// \*webauthRedirect: May 28 10:46:58.500: a0:ce:c8:c3:a9:b5- Added wlan, redirect URL is now \*webauthRedirect: May 28 10:46:58.500: a0:ce:c8:c3:a9:b5- Added wlan, redirect URL is now http://10.127

Laatste URL na het parchen van HTTP GET voor host 10.105.211.1

\*webauthRedirect: May 28 10:46:58.500: a0:ce:c8:c3:a9:b5- parser host is 10.105.211.1
\*webauthRedirect: May 28 10:46:58.500: a0:ce:c8:c3:a9:b5- parser path is /auth/discovery
\*webauthRedirect: May 28 10:46:58.500: a0:ce:c8:c3:a9:b5-added redirect=, URL is now http://10.127.196.

Redirect URL wordt verzonden naar de client in het 200 OK response-pakket.

```
*webauthRedirect: May 28 10:46:58.500: a0:ce:c8:c3:a9:b5- 200 send_data =HTTP/1.1 200 OK
Location:http://10.127.196.171/webauth/login.html?switch_url=https://192.0.2.1/login.html&client_mac=a0
```

De client maakt een TCP-verbinding met redirect URL-host. Zodra de clients de inloggebruikersnaam en het wachtwoord op de portal indienen, wordt door de controller een radiusverzoek naar de radiusserver verzonden

Zodra de controller een Access-Accept ontvangt, sloot de client de TCP-sessie en wordt verplaatst naar RUN-status.

```
*aaaQueueReader: May 28 10:46:59:077: a0:ce:c8:c3:a9:b5 Sending the packet to v4 host 10.197.224.122:18
*aaaQueueReader: May 28 10:46:59:077: a0:ce:c8:c3:a9:b5 Successful transmission of Authentication Packe
                                         AVP[01] User-Name.....testuser
*aaaQueueReader: May 28 10:46:59:077:
*aaaQueueReader: May 28 10:46:59:077:
                                         AVP[03] Calling-Station-Id.....a0-ce-c8
*aaaQueueReader: May 28 10:46:59:077:
                                         AVP[04] Nas-Port.....0x000000
*aaaQueueReader: May 28 10:46:59:077:
                                         AVP[05] Nas-Ip-Address.....0x0a4c76
*aaaQueueReader: May 28 10:46:59:077:
                                         AVP[06] NAS-Identifier.....POD1586-
*aaaQueueReader: May 28 10:46:59:500: a0:ce:c8:c3:a9:b5 radiusServerFallbackPassiveStateUpdate: RADIUS
*radiusTransportThread: May 28 10:46:59:500: a0:ce:c8:c3:a9:b5 Access-Accept received from RADIUS serv
*Dot1x_NW_MsgTask_5: May 28 10:46:59:500: a0:ce:c8:c3:a9:b5 Processing Access-Accept for mobile a0:ce:c
*apfReceiveTask: May 28 10:46:59:500: a0:ce:c8:c3:a9:b5 Moving client to run state
```

9800 radioactieve tracering van ankercontroller

Mobility kondigt bericht aan voor de klant van de Foreign controller.

```
2024/07/15 15:10:20.614677358 {mobilityd_R0-0}{1}: [mm-client] [15259]: (debug): MAC: a0ce.c8c3.a9b5 Re
```

Exporteer ankeraanvraag ontvangen van de buitenlandse controller wanneer de klant samenwerkt waarvoor Exporteren ankerrespons wordt verzonden door de Anchor controller die kan worden geverifieerd op het Foreign controller RA-spoor.

```
2024/07/15 15:10:22.615246594 {mobilityd_R0-0}{1}: [mm-transition] [15259]: (info): MAC: a0ce.c8c3.a9b5
```

De client wordt verplaatst naar de associërende staat en de mobiliteitsrol wordt getransformeerd naar de Exporthandelaar.

```
2024/07/15 15:10:22.616156811 {wncd_x_R0-0}{1}: [client-orch-state] [14709]: (note): MAC: a0ce.c8c3.a9b 2024/07/15 15:10:22.627358367 {wncd_x_R0-0}{1}: [mm-client] [14709]: (note): MAC: a0ce.c8c3.a9b5 Mobili
```

```
2024/07/15 15:10:22.627462963 {wncd_x_R0-0}{1}: [dot11] [14709]: (note): MAC: a0ce.c8c3.a9b5 Client da
2024/07/15 15:10:22.627490485 {mobilityd_R0-0}{1}: [mm-client] [15259]: (debug): MAC: a0ce.c8c3.a9b5 Ex
2024/07/15 15:10:22.627494963 {mobilityd_R0-0}{1}: [mm-client] [15259]: (debug): MAC: a0ce.c8c3.a9b5 Fo
```

IP leren is voltooid, client-IP geleerd via ARP.

```
2024/07/15 15:10:22.628124206 {wncd_x_R0-0}{1}: [client-iplearn] [14709]: (info): MAC: a0ce.c8c3.a9b5
2024/07/15 15:10:23.627064171 {wncd_x_R0-0}{1}: [sisf-packet] [14709]: (info): RX: ARP from interface m
2024/07/15 15:10:24.469704913 {wncd_x_R0-0}{1}: [client-iplearn] [14709]: (note): MAC: a0ce.c8c3.a9b5
2024/07/15 15:10:24.470527056 {wncd_x_R0-0}{1}: [client-iplearn] [14709]: (info): MAC: a0ce.c8c3.a9b5
2024/07/15 15:10:24.470587596 {wncd_x_R0-0}{1}: [client-orch-sm] [14709]: (debug): MAC: a0ce.c8c3.a9b5
2024/07/15 15:10:24.470613094 {wncd_x_R0-0}{1}: [client-orch-sm] [14709]: (debug): MAC: a0ce.c8c3.a9b5
```

De staat van het clientbeleid is in behandeling.

```
2024/07/15 15:10:24.470748350 {wncd_x_R0-0}{1}: [client-auth] [14709]: (info): MAC: a0ce.c8c3.a9b5 Cli
```

De TCP-handdruk wordt gespoofd door de controller. Wanneer de client een HTTP GET verstuurt, wordt er een 200 OK response frame verzonden dat de redirect URL bevat.

De client moet een TCP-handdruk instellen met de doorverwijzing van de URL en de pagina laden.

```
2024/07/15 15:11:37.579177010 {wncd_x_R0-0}{1}: [webauth-httpd] [14709]: (info): mobility_a0000001[a0ce
2024/07/15 15:11:37.579190912 {wncd_x_R0-0}{1}: [webauth-httpd] [14709]: (info): mobility_a0000001[a0ce
2024/07/15 15:11:37.579226658 {wncd_x_R0-0}{1}: [webauth-state] [14709]: (info): mobility_a0000001[a0ce
2024/07/15 15:11:37.579230650 {wncd_x_R0-0}{1}: [webauth-state] [14709]: (info): mobility_a0000001[a0ce
2024/07/15 15:11:47.123072893 {wncd_x_R0-0}{1}: [webauth-httpd] [14709]: (info): mobility_a0000001[a0ce
2024/07/15 15:11:47.123072893 {wncd_x_R0-0}{1}: [webauth-httpd] [14709]: (info): mobility_a0000001[a0ce
2024/07/15 15:11:47.123082753 {wnc2024/07/15 15:12:04.280574375 {wncd_x_R0-0}{1}: [webauth-httpd] [1470
```

Wanneer de client de inlogreferenties op de webpagina van het webportaal indient, wordt een pakket met toegangsaanvragen naar de radiusserver verzonden voor verificatie.

```
2024/07/15 15:12:04.281076844 {wncd_x_R0-0}{1}: [radius] [14709]: (info): RADIUS: Send Access-Request t
2024/07/15 15:12:04.281087672 {wncd_x_R0-0}{1}: [radius] [14709]: (info): RADIUS: authenticator e3 01
2024/07/15 15:12:04.281093278 {wncd_x_R0-0}{1}: [radius] [14709]: (info): RADIUS: Calling-Station-Id
2024/07/15 15:12:04.281097034 {wncd_x_R0-0}{1}: [radius] [14709]: (info): RADIUS: User-Name
2024/07/15 15:12:04.281148298 {wncd_x_R0-0}{1}: [radius] [14709]: (info): RADIUS: Cisco AVpair
```

Access-Accept wordt ontvangen van de radius server, webauth is succesvol.

```
2024/07/15 15:12:04.683597101 {wncd_x_R0-0}{1}: [radius] [14709]: (info): RADIUS: Received from id 1812
2024/07/15 15:12:04.683607762 {wncd_x_R0-0}{1}: [radius] [14709]: (info): RADIUS: authenticator 52 3e
2024/07/15 15:12:04.683614780 {wncd_x_R0-0}{1}: [radius] [14709]: (info): RADIUS: User-Name
```

De verificatie is geslaagd en de status van het clientbeleid staat op RUN.

| 2024/07/15 | 15:12:04.683901842 | {wncd_x_R0-0}{1}: | [webauth-state] [14709]: (info): mobility_a0000001[a0ce            |
|------------|--------------------|-------------------|--------------------------------------------------------------------|
| 2024/07/15 | 15:12:04.690643388 | {wncd_x_R0-0}{1}: | <pre>[errmsg] [14709]: (info): %CLIENT_ORCH_LOG-6-CLIENT_ADD</pre> |
| 2024/07/15 | 15:12:04.690726966 | {wncd_x_R0-0}{1}: | [aaa-attr-inf] [14709]: (info): [ Applied attribute :bs            |
| 2024/07/15 | 15:12:04.691064276 | $wncd_x_R0-0{1}:$ | <pre>[client-orch-state] [14709]: (note): MAC: a0ce.c8c3.a9b</pre> |

### Ingesloten pakketopnameanalyse

| No. |                                                                                               | Time             | Source             | Destination        | Length      | Protocol     | Info              |                                                                       |  |  |
|-----|-----------------------------------------------------------------------------------------------|------------------|--------------------|--------------------|-------------|--------------|-------------------|-----------------------------------------------------------------------|--|--|
| -   | 804                                                                                           | 15:10:24.826953  | 10,105,211,69      | 10.105.211.1       | Longth      | HTTP         | GET /auth/discov  | verv?architecture=9 HTTP/1.1                                          |  |  |
| -   | 806                                                                                           | 15:10:24.826953  | 10,105,211,1       | 10,105,211,69      |             | HTTP         | HTTP/1.1 200 OK   | (text/html)                                                           |  |  |
| 1   |                                                                                               |                  |                    |                    |             |              |                   | ( conc) manage                                                        |  |  |
| > F | rame 80                                                                                       | 6: 863 bytes on  | wire (6904 bits),  | 863 bytes captured | i (6904 bit | s)           |                   |                                                                       |  |  |
| > E | Ethernet II, Src: Cisco_59:31:4b (f4:bd:9e:59:31:4b), Dst: Cisco_34:90:cb (6c:5e:3b:34:90:cb) |                  |                    |                    |             |              |                   |                                                                       |  |  |
| > 1 | Internet Protocol Version 4, Src: 10.76.118.70, Dst: 10.76.6.156                              |                  |                    |                    |             |              |                   |                                                                       |  |  |
| > U | User Datagram Protocol, Src Port: 16667, Dst Port: 16667                                      |                  |                    |                    |             |              |                   |                                                                       |  |  |
| > 0 | ontrol                                                                                        | And Provisioning | of Wireless Acces  | s Points - Data    |             |              |                   |                                                                       |  |  |
| > E | thernet                                                                                       | II, Src: Cisco_  | 34:90:d4 (6c:5e:3b | :34:90:d4), Dst: ( | CeLink_c3:a | 9:b5 (a0:ce: | c8:c3:a9:b5)      |                                                                       |  |  |
| > 8 | 02.1Q V                                                                                       | irtual LAN, PRI: | 0, DEI: 0, ID: 40  | 95                 |             |              |                   |                                                                       |  |  |
| > 1 | nternet                                                                                       | Protocol Versio  | n 4, Src: 10.105.2 | 11.1, Dst: 10.105. | 211.69      |              |                   |                                                                       |  |  |
| > T | ransmis                                                                                       | sion Control Pro | tocol, Src Port: 8 | 0, Dst Port: 54351 | l, Seq: 1,  | Ack: 108, Le | n: 743            |                                                                       |  |  |
| ~ H | ypertex                                                                                       | t Transfer Proto | col                |                    |             |              |                   |                                                                       |  |  |
| 3   | HTTP/:                                                                                        | 1.1 200 OK\r\n   |                    |                    |             |              |                   |                                                                       |  |  |
|     | Locat:                                                                                        | ion: http://10.1 | 27.196.171/webauth | /login.html?switch | _url=https  | ://192.0.2.1 | /login.html&redir | <pre>rect=http://10.105.211.1/auth/discovery?architecture=9\r\n</pre> |  |  |
|     | Conter                                                                                        | nt-Type: text/ht | ml\r\n             |                    |             |              |                   |                                                                       |  |  |
| 3   | Conter                                                                                        | nt-Length: 527\r | \n                 |                    |             |              |                   |                                                                       |  |  |
|     | \r\n                                                                                          |                  |                    |                    |             |              |                   |                                                                       |  |  |
|     | [HTTP                                                                                         | response 1/1]    |                    |                    |             |              |                   |                                                                       |  |  |
|     | [Time since request: 0.000000000 seconds]                                                     |                  |                    |                    |             |              |                   |                                                                       |  |  |
|     | [Requ                                                                                         | est in frame: 80 | 4]                 |                    |             |              |                   |                                                                       |  |  |
|     | [Requ                                                                                         | est URI: http:// | 10.105.211.1/auth/ | discovery?architec | ture=9]     |              |                   |                                                                       |  |  |
|     | File [                                                                                        | Data: 527 bvtes  |                    |                    |             |              |                   |                                                                       |  |  |

De client wordt omgeleid naar de portal-pagina

#### Sessie wordt gesloten na ontvangst van de doorverwijzing-URL.

| * | 804<br>805 | 15:10:24.826953 10.105.211.69<br>15:10:24.826953 10.105.211.1 | 10.105.211.1<br>10.105.211.69 | HTTP<br>TCP | GET /auth/discovery?architecture=9 HTTP/1.1<br>80 → 54351 [ACK] Seq=1 Ack=108 Win=65152 Len=0 TSval=2124108437 TSecr=2231352500 |
|---|------------|---------------------------------------------------------------|-------------------------------|-------------|----------------------------------------------------------------------------------------------------|
| ⊢ | 806        | 15:10:24.826953 10.105.211.1                                  | 10.105.211.69                 | HTTP        | HTTP/1.1 200 OK (text/html)                                                                                                    |
|   | 807        | 15:10:24.826953 10.105.211.69                                 | 10.105.211.1                  | TCP         | 54351 → 80 [ACK] Seq=108 Ack=744 Win=131008 Len=0 TSval=2231352500 TSecr=2124108437                                             |
|   | 812        | 15:10:24.835955 10.105.211.69                                 | 10.105.211.1                  | TCP         | 54351 → 80 [FIN, ACK] Seq=108 Ack=744 Win=131072 Len=0 TSval=2231352510 TSecr=2124108437                                        |
|   | 813        | 15:10:24.836947 10.105.211.1                                  | 10.105.211.69                 | TCP         | 80 → 54351 [FIN, ACK] Seq=744 Ack=109 Win=65152 Len=0 TSval=2124108447 TSecr=2231352510                                         |
| L | 814        | 15:10:24.836947 10.105.211.69                                 | 10.105.211.1                  | TCP         | 54351 → 80 [ACK] Seq=109 Ack=745 Win=131072 Len=0 TSval=2231352510 TSecr=2124108447                                             |

TCP-sessie is gesloten na ontvangst van de doorverwijzing URL

De client initieert TCP 3 manier handshake naar de redirect URL host en verstuurt een HTTP GET aanvraag.

Nadat de pagina is geladen, worden de aanmeldingsgegevens op de portal verzonden, stuurt de controller een toegangsaanvraag naar de radiusserver om de client te verifiëren.

Na succesvolle verificatie wordt de TCP-sessie naar de webserver gesloten en wordt op de controller de status van de client policy manager omgezet naar RUN.

|      | THING           | 000100         | Destination    | Longth Flotoot |                                                                                          |
|------|-----------------|----------------|----------------|----------------|------------------------------------------------------------------------------------------|
| 2348 | 15:11:38.598968 | 10.105.211.69  | 10.127.196.171 | TCP            | 54381 → 80 [SYN, ECE, CWR] Seq=0 Win=65535 Len=0 MSS=1460 WS=64 TSval=2678067533 TSecr=0 |
| 2349 | 15:11:38.599959 | 10.127.196.171 | 10.105.211.69  | TCP            | 80 → 54381 [SYN, ACK, ECE] Seq=0 Ack=1 Win=65535 Len=0 MSS=1380 WS=256 SACK_PERM         |
| 2350 | 15:11:38.599959 | 10.105.211.69  | 10.127.196.171 | TCP            | 54381 → 80 [ACK] Seq=1 Ack=1 Win=262144 Len=0                                            |
| 2351 | 15:11:38.600966 | 10.105.211.69  | 10.127.196.171 | HTTP           | GET /webauth/login.html?switch_url=https://192.0.2.1/login.html&redirect=http://3.3.3.3/ |
| 2352 | 15:11:38.602965 | 10.127.196.171 | 10.105.211.69  | нттр           | [TCP Previous segment not captured] Continuation                                         |
| 2354 | 15:11:38.602965 | 10.127.196.171 | 10.105.211.69  | TCP            | [TCP Out-Of-Order] 80 → 54381 [ACK] Seq=1 Ack=485 Win=2097408 Len=1380                   |
| 2355 | 15:11:38.603957 | 10.105.211.69  | 10.127.196.171 | тср            | [TCP Dup ACK 2350#1] 54381 → 80 [ACK] Seq=485 Ack=1 Win=262144 Len=0 SLE=1381 SRE=1737   |
| 2356 | 15:11:38.603957 | 10.105.211.69  | 10.127.196.171 | TCP            | 54381 → 80 [ACK] Seq=485 Ack=1737 Win=260352 Len=0                                       |
| 2358 | 15:11:38.615965 | 10.105.211.69  | 10.127.196.171 | HTTP           | GET /webauth/yourlogo.jpg HTTP/1.1                                                       |
| 2359 | 15:11:38.616957 | 10.127.196.171 | 10.105.211.69  | HTTP           | HTTP/1.1 304 Not Modified                                                                |
| 2360 | 15:11:38.616957 | 10.105.211.69  | 10.127.196.171 | TCP            | 54381 → 80 [ACK] Seq=1113 Ack=1880 Win=261952 Len=0                                      |
| 2362 | 15:11:38.621961 | 10.105.211.69  | 10.127.196.171 | HTTP           | GET /webauth/aup.html HTTP/1.1                                                           |
| 2363 | 15:11:38.623960 | 10.127.196.171 | 10.105.211.69  | HTTP           | HTTP/1.1 304 Not Modified                                                                |
| 2364 | 15:11:38.623960 | 10.105.211.69  | 10.127.196.171 | TCP            | 54381 → 80 [ACK] Seq=1706 Ack=2023 Win=261952 Len=0                                      |
| 2747 | 15:12:04.280976 | 10.76.118.70   | 10.197.224.122 | RADIUS         | Access-Request id=0                                                                      |
| 2751 | 15:12:04.682963 | 10.197.224.122 | 10.76.118.70   | RADIUS         | 6 Access-Accept id=0                                                                     |
| 2836 | 15:12:09.729957 | 10.105.211.69  | 10.127.196.171 | HTTP           | GET /webauth/logout.html HTTP/1.1                                                        |
| 2837 | 15:12:09.731956 | 10.127.196.171 | 10.105.211.69  | HTTP           | HTTP/1.1 304 Not Modified                                                                |
| 2838 | 15:12:09.731956 | 10.105.211.69  | 10.127.196.171 | TCP            | 54381 → 80 [ACK] Seq=2186 Ack=2166 Win=261952 Len=0                                      |
| 4496 | 15:13:07.964946 | 10.105.211.69  | 10.127.196.171 | TCP            | 54381 → 80 [FIN, ACK] Seq=2186 Ack=2166 Win=262144 Len=0                                 |
| 4497 | 15:13:07.964946 | 10.127.196.171 | 10.105.211.69  | TCP            | 80 → 54381 [FIN, ACK] Seq=2166 Ack=2187 Win=2097408 Len=0                                |
| 4498 | 15:13:07.965938 | 10.105.211.69  | 10.127.196.171 | TCP            | 54381 → 80 [ACK] Seq=2187 Ack=2167 Win=262144 Len=0                                      |

De client verzendt een HTTP GET-verzoek naar de portal-pagina en voltooit de verificatie met succes

## Pakket met RADIUS-toegangsaanvragen

| T₽          | 2747 1                                                                                                    | 5:12:04.280976 | 10.76.118.70      | 10.197.224.122             | RADIUS        | Access-Request | id=0 |  |
|-------------|----------------------------------------------------------------------------------------------------|----------------|-------------------|----------------------------|---------------|----------------|------|--|
| > > > > > > | Frame 2747: 405 bytes on wire (3240 bits), 405 bytes captured (3240 bits)<br>Ethernet II, Src: Cisco_59:31:4b (f4:bd:9e:59:31:4b), Dst: Cisco_34:90:cb (6c:5e:3b:34:90:cb)<br>Internet Protocol Version 4, Src: 10.76.118.70, Dst: 10.197.224.122<br>User Datagram Protocol, Src Port: 60222, Dst Port: 1812<br>RADIUS Protocol |                |                   |                            |               |                |      |  |
|             | Code: Access-Request (1)<br>Packet identifier: 0x0 (0)<br>Length: 363<br>Authenticator: e3018f5d8e52fccbe0d703dac1a209e6<br>[The response to this request is in frame 2751]<br>V Attribute Value Pairs<br>> AVP: t=Calling-Station-Id(31) l=19 val=a0-ce-c8-c3-a9-b5<br>> AVP: t=User-Name(1) l=10 val=testuser                 |                |                   |                            |               |                |      |  |
|             | > AVP:                                                                                                    | t=Framed-IP-Ad | dress(8) l=6 val  | =10.105.211.69             |               |                |      |  |
|             | > AVP:                                                                                                    | t=Message-Auth | enticator(80) l=  | 18 val=6f469fa30834350d2ae | d4e4b226cddf7 |                |      |  |
|             | > AVP:                                                                                                    | t=Service-Type | e(6) l=6 val=Dial | out-Framed-User(5)         |               |                |      |  |
|             | > AVP:                                                                                                    | t=Vendor-Speci | fic(26) l=29 vnd  | =ciscoSystems(9)           |               |                |      |  |
|             | > AVP:                                                                                                    | t=Vendor-Speci | fic(26) l=22 vnd  | =ciscoSystems(9)           |               |                |      |  |
|             | > AVP:                                                                                                    | t=User-Passwor | d(2) l=18 val=En  | crypted                    |               |                |      |  |
|             | > AVP:                                                                                                    | t=Vendor-Speci | fic(26) l=32 vnd  | =ciscoSystems(9)           |               |                |      |  |
|             | > AVP:                                                                                                    | t=Vendor-Speci | fic(26) l=20 vnd  | =ciscoSystems(9)           |               |                |      |  |
|             | > AVP:                                                                                                    | t=NAS-IP-Addre | ess(4) l=6 val=10 | . /6.118./0                |               |                |      |  |
|             | > AVP:                                                                                                    | t=wAS-Port-Typ | e(oi) (=0 val=V1  | rtual(5)                   |               |                |      |  |

Packet voor toegangsaanvraag

## Radius Access-acceptabel pakket

| 2751 15:12:04.682963 10.197.224.122        | 10.76.118.70                       | RADIUS       | Access-Accept    | id=0   |
|--------------------------------------------|------------------------------------|--------------|------------------|--------|
| Frome 2751, 151 butes on vine (1200 bits)  | 151 butes contured (1200 bi        | ta)          | 0                |        |
| Frame 2751: 151 bytes on wire (1208 bits), | 151 bytes captured (1208 bi        | ts)          |                  |        |
| Ethernet II, Src: Cisco_34:90:cb (6c:5e:3b | :34:90:cb), Dst: Cisco_59:31       | :4b (†4:bd:9 | e:59:31:4b)      |        |
| 802.10 Virtual LAN, PRI: 0, DEI: 0, ID: 20 | 81                                 |              |                  |        |
| Internet Protocol Version 4, Src: 10.197.2 | 24.122, Dst: 10.76.118.70          |              |                  |        |
| User Datagram Protocol, Src Port: 1812, Ds | t Port: 60222                      |              |                  |        |
| RADIUS Protocol                            |                                    |              |                  |        |
| Code: Access-Accept (2)                    |                                    |              |                  |        |
| Packet identifier: 0x0 (0)                 |                                    |              |                  |        |
| Length: 105                                |                                    |              |                  |        |
| Authenticator: 523eb01399aba715577647a1    | fbe3b899                           |              |                  |        |
| [This is a response to a request in fran   | me 2747]                           |              |                  |        |
| [Time from request: 0.401987000 seconds]   | ]                                  |              |                  |        |
| <ul> <li>Attribute Value Pairs</li> </ul>  |                                    |              |                  |        |
| > AVP: t=User-Name(1) l=10 val=testuser    | r                                  |              |                  |        |
| > AVP: t=Class(25) l=57 val=434143533a3    | 0303030303030303030303030303030303 | 733423542433 | 343437423a697365 | 333167 |
| > AVP: t=Message-Authenticator(80) l=18    | val=223df8645f1387d7137428b        | 20df9e0c1    |                  |        |

# Verwant artikel

WLAN-ankermobiliteit op Catalyst 9800 configureren

Configuratie-voorbeeld van bekabelde gasttoegang met AireOS-controllers

## Over deze vertaling

Cisco heeft dit document vertaald via een combinatie van machine- en menselijke technologie om onze gebruikers wereldwijd ondersteuningscontent te bieden in hun eigen taal. Houd er rekening mee dat zelfs de beste machinevertaling niet net zo nauwkeurig is als die van een professionele vertaler. Cisco Systems, Inc. is niet aansprakelijk voor de nauwkeurigheid van deze vertalingen en raadt aan altijd het oorspronkelijke Engelstalige document (link) te raadplegen.